Ministério da Agricultura, Pecuária e Abastecimento

# Manual de Utilização do Sistema PUBACS - Modo Usuário -

Perfil NOTÍCIA/AGROPAUTA

Versão 1.0

Janeiro 2008

Ministério da Agricultura, Pecuária e Abastecimento - MAPA

# ÍNDICE

| 1 – APRESENTAÇÃO             |    |
|------------------------------|----|
| 1.1 – OBJETIVO DO SISTEMA    |    |
| 1.2 – CONTATOS               |    |
| 1.3 – EOUIPAMENTO NECESSÁRIO |    |
| 1.4 – ELABORAÇÃO             |    |
| 2 – TELA INICIAL             | 4  |
| 3 – MENU PRINCIPAL           | 6  |
| 4 – AGROPAUTA                | 8  |
| 4.1 – CONSULTA               | 9  |
| 4.2 – INCLUSÃO               |    |
| 4.3 – ALTERAÇÃO              |    |
| 4.4 – EXCLUSÃO               | 14 |
| 5 – NOTÍCIAS                 | 16 |
| 5.1 – CONSULTA               |    |
| 5.2 – INCLUSÃO               |    |
| 5.3 – ALTERAÇÃO              | 20 |
| 5.4 – EXCLUSÃO               |    |
| 6 – MATÉRIA DE RÁDIO         | 24 |
| 6.1 – CONSULTA               | 25 |
| 6.2 – INCLUSÃO               |    |
| 6.3 – ALTERAÇÃO              |    |
| 6.4 – EXCLUSÃO               |    |
| 7 – PALAVRAS-CHAVE           |    |
| 7.1 - CONSULTA               |    |
| 7.2 – INCLUSÃO               |    |
| 7.3 – ALTERAÇÃO              | 40 |
| 7.4 – EXCLUSÃO               |    |

#### 1 – APRESENTAÇÃO

O sistema PUBACS foi desenvolvido pela Coordenação de Informática do Ministério da Agricultura.

- COORDENAÇÃO GERAL DE TECNOLOGIA DA INFORMAÇÃO – CGTI

#### 1.1 – OBJETIVO DO SISTEMA

O objetivo do sistema é de publicar e deixar registrado as notícias do Ministério da Agricultura, Pecuária e Abastecimento nos três modos de publicação: Agropauta, Notícias e Matéria de Rádio.

A ferramenta deve permitir, a baixo custo e de fácil utilização, a inclusão de notícias no Portal e site oficial do MAPA de forma descentralizada.

#### 1.2 – CONTATOS

Dúvidas e orientações sobre o uso do sistema, bem como sugestões, poderão ser encaminhadas para:

- Coordenação de Relacionamento com Usuário / CGTI / SPOA / SE / MAPA

#### Suporte Sistemas 0800-704-1995

#### **1.3 – EQUIPAMENTO NECESSÁRIO**

O sistema PUBACS foi desenvolvido para microcomputadores com acesso a internet e/ou acesso a rede local do MAPA, com Internet Explorer 6.0 ou superior e uma impressora com capacidade de impressão simples.

#### 1.4 – ELABORAÇÃO

Equipe de Suporte a Sistemas da Coordenação de Relacionamento com o Usuário e Equipe Técnica da Coordenação de Sistema de Informação / CGTI / SPOA / SE / MAPA.

#### 2 - TELA INICIAL

Acessando o endereço <u>http://sistemas.agricultura.gov.br/primeira\_pagina</u> /<u>extranet/PUBACS</u>, a seguinte tela será apresentada:

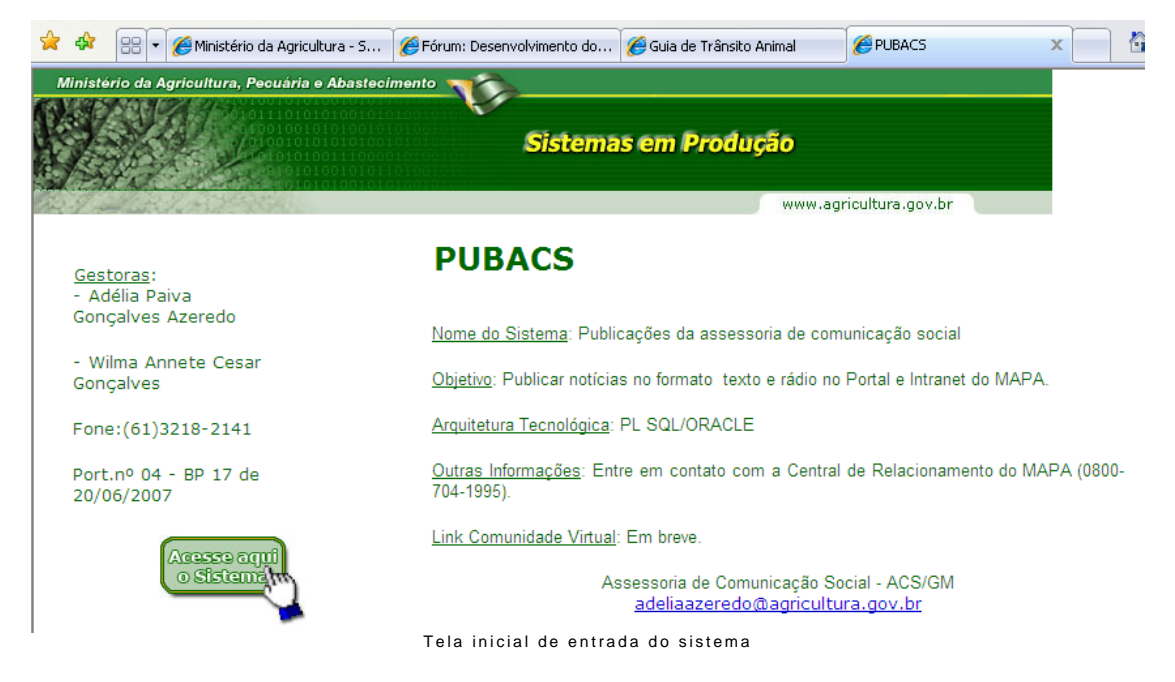

A tela inicial do PUBACS contém as informações gerenciais do sistema, os gestores responsáveis, telefone e e-mail de contato. Em caso de problemas com o sistema, basta entrar em contato com os gestores ou solicitar através da Central de Relacionamento do MAPA.

Quando o sistema estiver em manutenção programada, esta tela apresentará um aviso informando a previsão de retorno do sistema.

Para acessar o sistema, clique no botão ACESSE AQUI O SISTEMA.

## Ao clicar no botão, aparecerá a seguinte tela de login:

| Conectar a extra                            | net.agricultura.gov.br 🛛 🕐 🔯                                   |
|---------------------------------------------|----------------------------------------------------------------|
|                                             |                                                                |
| 0 servidor extranet                         | .agricultura.gov.br em pubacs requer um                        |
| nome de usuario e u<br>Aviso: este servidor | ima senha.<br><sup>,</sup> está solicitando o envio do nome de |
| usuário e da senha<br>básica, sem conexã    | de um modo sem segurança (autenticação<br>o segura).           |
| <u>N</u> ome de usuário:                    | <b>1</b>                                                       |
| Sen <u>h</u> a:                             |                                                                |
|                                             | Lembrar minha senha                                            |
|                                             |                                                                |
|                                             | OK Cancelar                                                    |
| Tele                                        | de login do sistema                                            |

Informe os seguintes campos para acessar o sistema:

CAMPO NOME DO USUÁRIO – Informe seu nome do usuário (login) para acesso ao sistema. Caso não possua, entre em contato com a Central de Relacionamento MAPA.

CAMPO SENHA – Informe a senha de seu login. Caso não lembre ou esteja acusando senha inválida entre em contato com a Central de Relacionamento MAPA.

CAIXA LEMBRAR MINHA SENHA – Marcando essa caixa, ao acessar o sistema, o navegador irá salvar a senha na lista de senhas, para acesso automático ao clicar no botão ACESSE AQUI O SISTEMA.

BOTÃO OK – Clique no botão para entrar no sistema.

BOTÃO CANCELAR – Clique no botão para cancelar o acesso ao sistema.

**OBS.:** Caso tente três vezes acessar o sistema sem sucesso, aparecerá a seguinte tela:

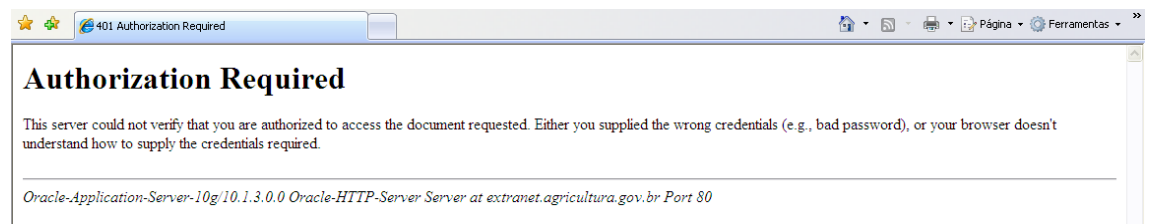

Tela de acesso negado

Neste Caso, entre em contato com a Central de Relacionamento do MAPA para verificarmos o problema ocorrido.

#### 3 - MENU PRINCIPAL

Acessando o sistema, a seguinte tela inicial é apresentada:

| 🙀 🏟 😬 💌 餐 Ministério da Agr                                                                                                   | icultura 🗴 🖉 Fórum: Desenvolvimento do 🏾 🌈 Guia de Trâr                                                                                                    | isito Animal                                                                                                    |
|----------------------------------------------------------------------------------------------------|----------------------------------------------------------------------------------------------------|----------------------------------------------------------------------------------------------------|
| Agricultur<br>Ministério da Agricultura,<br>Pecuária e Abastecimento                                                          | Sistema de Publi                                                                                                    | Usuário: SUPORTE<br>cações da ACS/GM                                                                                                    |
| <ul> <li>Publicação ACS/GM</li> <li>Agropauta</li> <li>Notícias</li> <li>Matéria de Rádio</li> <li>Palavras-Chaves</li> </ul> | Internet Legislação<br>Internet Agenda<br>Notícias Agenda                                                                                                    | O advento da Internet aumentou<br>consideravemente a necessidade por<br>sistemas distribuídos que disponibilizem<br>informações estratégicas aos clientes e<br>agilizem a execução de transações<br>online. Bustando a modernização e<br>adequação à esta realidade as<br>organizações tendem a adquirir e equipar<br>seus ambientes de trabalho com<br>recursos da mais nova tecnologia, os<br>quais garantam o acesso adequado a<br>estes sistemas. |
|                                                                                                    | Contract of the second second | Ministério da Agricultura, Pecuária e Abastecimento<br>Coortenação de Modernização e Informática<br>Sistema de Publicação da ACS/GM                                                                                                    |
| -                                                                                                    | Tela de menu principal                                                                                                    |                                                                                                    |

Na tela do MENU PRINCIPAL é permitido ao usuário selecionar todos os módulos disponíveis no sistema. Na barra verde, temos dois botões:

BOTÃO ALTERAR SENHA – Clique no botão para alterar a senha. Ao clicar no botão, será apresentada a seguinte tela:

|   | 🎄 😬 🗸 🏈 Ministério da Agi                                            | ricultura 🗙 🌈 Fórum: Des | senvolvimento do 🧭 Guia de Trânsito Animal                                | 2                                                               |
|---|----------------------------------------------------------------------|--------------------------|---------------------------------------------------------------------------|-----------------------------------------------------------------|
|   | Agricultur<br>Ministério da Agricultura,<br>Pecuária e Abastecimento |                          | Usuário: SUPORTE<br>Sistema de Publicações da ACS/GM                      | :                                                               |
| ٥ | Publicação ACS/GM                                                    | Alteração de Sen         | Atterar Senna Encertar Sessar                                             | ,                                                               |
| 0 | Agropauta<br>Notícias                                                | 👽 Dados de Ser           | nha                                                                       |                                                                 |
|   | Matéria de Rádio<br>Palavras-Chaves                                  | Usuário :                | SUPORTE                                                                   |                                                                 |
|   |                                                                      | Senha Atual:             |                                                                           |                                                                 |
|   |                                                                      | Nova Senha:              |                                                                           |                                                                 |
|   |                                                                      | Cominação.               |                                                                           |                                                                 |
|   |                                                                      |                          | Alterar                                                                   |                                                                 |
|   |                                                                      | Renet                    | Ministério da Agricultura, Pecuá<br>Coordenação de Moderni;<br>Sistema de | ia e Abastecimento<br>zação e Informática<br>Controle de Acesso |

Tela de alteração de senha

CAMPO USUÁRIO – Apresenta o login atual. O campo não é editável, sendo apenas informativo.

CAMPO SENHA ATUAL – Informe a senha atual do usuário (senha a qual entrou no sistema).

CAMPO NOVA SENHA – Informe a nova senha para acessar o sistema.

CAMPO CONFIRMAÇÃO - Informe a nova senha outra vez.

As senhas dos campos NOVA SENHA e CONFIRMAÇÃO devem ser idênticas, pois, caso não sejam, o sistema não efetuará a troca e será apresentada a seguinte mensagem:

| Agricultura<br>Ministério da Agricultura<br>Pecuária e Abastecimiento<br>Publicação ACS/GM<br>Agropauta<br>Notícias<br>Matéria de Rádio<br>Usuário : SUPORTE<br>Usuário : SUPORTE<br>Usuário : SUPORTE | Agricultu                                             |                                                         | PORTE                                                                           |
|----------------------------------------------------------------------------------------------------|-------------------------------------------------------|---------------------------------------------------------|---------------------------------------------------------------------------------|
| Publicação ACS/GM     Alteração de Senha       Agropauta     Dados de Senha       Notícias     Usuário : SUPORTE                                                                                       | Ministério da Agricultura<br>Pecuária e Abastecimento | Sistema de Publicações da ACS/<br>Altera Senha Encerra  | GM<br>r Sessão                                                                  |
| Agropauta<br>Notícias<br>Matéria de Rádio Usuário : SUPORTE Windown Internet Explorer                                                                                                    | Publicação ACS/GM                                     | Alteração de Senha                                      |                                                                                 |
| Matéria de Rádio Usuário : SUPORTE Windows Internet Explorer                                                                                                    | Agropauta                                             | 👽 Dados de Senha                                        |                                                                                 |
| Palavras-Chaves Windows internet Explorer                                                                                                    | Matéria de Rádio<br>Palavras-Chaves                   | Usuário : SUPORTE Windows Internet Explorer             |                                                                                 |
| Senha Atual:                                                                                                    |                                                       | Senha Atual:                                            |                                                                                 |
| Nova Senha:                                                                                                    |                                                       | Nova Senha:                                             | o devem ser iguais.                                                             |
| Confirmação: OK                                                                                                    | I                                                     | Confirmação: OK                                         |                                                                                 |
| Alterar Limpar                                                                                                    |                                                       | Alterar                                                 |                                                                                 |
| Ministério da Agricultura, Pecuária e Abastecime<br>Coordenação de Modernização e Informé<br>Sistema de Controle de Ao                                                                                 |                                                       | Ministério da Agricultura,<br>Coordenação de N<br>Siste | Pecuária e Abastecimen<br>Jodernização e Informátic<br>ema de Controle de Acess |

Clique no botão OK e repita os passos novamente. Caso não queira mais alterar a senha, clique em qualquer outra opção dos menus.

Caso as senhas coincidam e a alteração tenha ocorrido, apresentará a seguinte tela:

| Windows  | Internet Explorer 🛛 🔀       |
|----------|-----------------------------|
| ⚠        | Senha alterada com sucesso. |
|          | ОК                          |
| Mensagem | n de alteração de senha     |

Clique em OK e o sistema retornará a tela de alteração de senha. Clique no menu desejado para utilizar normalmente o sistema.

BOTÃO ENCERRAR SESSÃO - Clique na opção para sair do sistema.

A esquerda da tela estão os menus principais do sistema. Selecione com o mouse a opção desejada, espere o sub-menu abrir e selecione uma opção.

Quando estiver em qualquer tela do sistema, sempre poderá clicar no menu a esquerda e escolher outra opção.

O PUBACS possui 3 (três) módulos:

- Agropauta
- Notícias
- Matéria de Rádio

#### 4 – AGROPAUTA

| 🚖 🕸 🔡 🗸 🏉 Ministério da A                                           | gricultura 🗙 🌈 Fórum: Desenvolvimento do 🏾 🌈 Guia de Trâi                        | nsito Animal                                                                                                    |
|---------------------------------------------------------------------|----------------------------------------------------------------------------------|----------------------------------------------------------------------------------------------------|
| Agricultur<br>Ministèrio da Agricultura<br>Pecuaria e Abastecimento | Sistema de Publi                                                                 | Usuário: SUPORTE<br>CaÇÕES da ACS/GM<br>Alterar Senha Encerrar Sessão                                                                                                    |
| Publicação ACS/GM                                                   | Internet Legislação<br>Internet Agenda<br>Notícias<br>Datar<br>ritulo:<br>Autor: | Cadastro de<br>publicação<br>o advento da Internet aumentou<br>consideravelmente a necessidade por<br>sistemas distribuídos que disponibilizem<br>informações estratégicas aos clientes e<br>agilizem a execução de transações<br>online. Buscando a modernização e<br>adequação à esta realidade as<br>organizações tendem a adquirir e equipar<br>seus ambientes de trabalho com<br>recursos da mais nova tecnologia, os<br>quais garantam o acesso adequado a<br>estes sistemas. |
|                                                                     | Manu da mádula ACROBAUTA                                                         | Ministério da Agricultura, Pecuária e Abastecimento<br>Coordenação de Modernização e Informática<br>Sistema de Publicação da ACS/GM                                                                                                    |

Clique sobre o nome AGROPAUTA no menu principal e expandirá as operações referentes.

Este módulo tem como função:

- Consulta
- Inclusão
- Alteração
- Exclusão

#### 4.1 - CONSULTA

| 😭 🕸 🔡 🗸 🏈 Ministério da                                                                                                    | Agricultura 🗙 🌈 Fórum: Desenvolvimento do 🌾 | Guia de Trânsito Animal                                                                                                    |
|----------------------------------------------------------------------------------------------------|---------------------------------------------|----------------------------------------------------------------------------------------------------|
| Agricultu<br>Ministério da Agricultu<br>Pecuária e Abastecimen                                                                                       | Sistema de                                  | Usuário: SUPORTE<br>Publicações da ACS/GM<br>Alterar Senta                                                                                     |
| Publicação ACS/GM                                                                                                    | Consulta Agropauta                          |                                                                                                    |
| <ul> <li>Agropaula</li> <li>Inclusão</li> <li>Alteração</li> <li>Exclusão</li> <li>Notícias</li> <li>Matéria de Rádio<br/>Palavras-Chaves</li> </ul> | Título :<br>Data Inicial :<br>Data Final :  |                                                                                                    |
|                                                                                                    | C C C C C C C C C C C C C C C C C C C       | Consultar Limpar<br>Ministério da Agricultura, Pecuária e Abastecime<br>Coordenação de Modernização e Informá<br>Sistema de Publicação da ACS/ |

Selecione a opção "CONSULTA" no menu "AGROPAUTA" e será exibida a tela acima, para consulta das notícias publicas na seção AGROPAUTA.

CAMPO TÍTULO – Informe o título da notícia ou parte do título utilizando o símbolo % para localizar qualquer caractere na consulta. Exemplo:

Nome do Título: Ministro chinês visita porto do Rio **antes** do encontro com Pratini de Moraes.

Usando o argumento %TES% também trará esse título, pois a palavra "an<u>tes</u>" atende a pesquisa.

CAMPO DATA INICIAL – Informe apenas os números da data inicial para a consulta.

CAMPO DATA FINAL – Informe apenas os números da data inicial para a consulta.

OBS.: Ao pesquisar por datas, é necessário que informe os dois campos: DATA INICIAL e DATA FINAL.

BOTÃO CONSULTAR - Clique no botão para realizar a pesquisa.

BOTÃO LIMPAR - Clique no botão para limpar os campos utilizados na pesquisa.

Ao clicar no botão CONSULTAR, será exibida a seguinte tela:

| 🚖 🏟 🔡 🖬 🏈 Ministério                                     | i da Agricultura 🗙 🌈 Fórum: Desenvolvimento do 🌠 Guia de Trânsito Animal                                                       | 🟠 🔹 🔝 🕤 븛 🔹 🔂 Página 🗸 🎡 Ferramentas 🗸                                                                                              |
|----------------------------------------------------------|----------------------------------------------------------------------------------------------------|----------------------------------------------------------------------------------------------------|
| Agricult<br>Ministério da Agricu<br>Pecuária e Abastecin | Usuário: SUPORTE<br>Sistema de Publicações da ACS/GM                                                                           |                                                                                                    |
| 2                                                        | Consulta Agropauta                                                                                                    |                                                                                                    |
| Publicação ACS/GM                                        | Consulta Agropauta                                                                                                    |                                                                                                    |
| ▼ Agropauta                                              | Dados da Agropauta     Data Título     o7/08/2002 MINI STRO CHINÊS VISITA PORTO DO RIO ANTES DO ENCONTRO COM PRATINI DE MORAES |                                                                                                    |
| <ul> <li>Matéria de Rádio<br/>Palavras-Chaves</li> </ul> | CRO net                                                                                                    | Ministério da Agricultura, Pecuária e Abastecimento<br>Coordenação de Modernização e Informática<br>Sistema de Publicação da ACS/GM |

Tela de pesquisa de matéria AGROPAUTA

Clique na notícia desejada para visualizá-la. Ao clicar na notícia, será exibida a seguinte tela:

| Ministério da Agricultura<br>Pecuária e Abastecimento |                | Sistema de Publicações da ACS/GM<br>Alterar Senha Encertar Sessão                                                                                                    |
|-------------------------------------------------------|----------------|----------------------------------------------------------------------------------------------------|
| Publicação ACS/GM                                     | Detalhe Agropa | auta                                                                                                    |
| ≠ Agropauta                                           | 👽 Dados da     | Agropauta                                                                                                    |
| · Inclusão                                            | Data :         | 07/08/2002                                                                                                    |
| · Alteração<br>· Exclusão                             | Data Cadastro: | 07/08/2002                                                                                                    |
| • Notícias                                            | Título :       | MINISTRO CHINÊS VISITA PORTO DO RIO ANTES DO ENCONTRO CON                                                                                                    |
| Palavras-Chaves                                       | Texto :        | A missão chinesa liderada pelo ministro de<br>Administração Estatal para Inspeção, Qualidade e<br>Quarentena, Li Chiangjiang, visitou hoje (07/08) o<br>porto do Rio de Janeiro e a Embrapa Agroindústria<br>de Alimentos, naquele Estado. O secretário- |
|                                                       | C Ronet        | Nova Consulta<br>Ministério da Agricultura, Pecuária e Abastecim<br>Coordenação de Modernização e Informé                                                                                                    |

Tela de exibição de matéria AGROPAUTA

Além do texto da notícia, serão apresentadas as propriedades do texto. Todos os campos não são editáveis, sendo somente para visualização.

CAMPO DATA – Informa a data da notícia.

CAMPO DATA CADASTRO - Informa a data em que foi cadastrada a notícia.

CAMPO TÍTULO - Informa o título da notícia.

CAMPO TEXTO - Exibe o conteúdo da notícia.

BOTÃO NOVA CONSULTA – Volta para a tela inicial de consulta de notícias na AGROPAUTA.

## 4.2 - INCLUSÃO

| 😭 🏟 😑 🗸 🏉 Ministério da Ag                                                                                                    | pricultura 🗙 🌈 Fórum:                                                       | Desenvolvimento do 🏾 🍎 Guia de Trânsito Animal                                                                                                   |
|----------------------------------------------------------------------------------------------------|-----------------------------------------------------------------------------|----------------------------------------------------------------------------------------------------|
| Agricultur<br>Ministério da Agricultura<br>Pecuária e Abastecimento                                                                                                    |                                                                             | Sistema de Publicações da ACS/GM                                                                                                    |
| <ul> <li>Publicação ACS/GM</li> <li>Agropauta</li> <li>Consulta</li> <li>Inclusão</li> <li>Alteração</li> <li>Exclusão</li> <li>Exclusão</li> <li>Notícias</li> <li>Matéria de Rádio<br/>Palavras-Chaves</li> </ul> | Inclusão Agrop<br>Dados da A<br>Data :<br>Título :<br>Texto<br>Publicação : | Alterar Senha Encerrar Sessao auta Agropauta 24/01/2008                                                                                          |
|                                                                                                    | e Ronet                                                                     | Inserir Limpar<br>Ministério da Agricultura, Pecuária e Abastecimen<br>Coordenação de Modernização e Informáti<br>Sistema de Publicação da ACS/G |

Selecione a opção "INCLUSÃO" no menu "AGROPAUTA" e será exibida a tela acima, para inclusão das notícias a serem publicadas na seção AGROPAUTA.

CAMPO DATA – Informe a data de cadastro do texto. O campo já vem preenchido com a data do sistema operacional.

CAMPO TÍTULO – Informe o título da notícia.

CAMPO PUBLICAÇÃO – Informe o texto da notícia. Este campo permite que cole um texto já formatado.

BOTÃO INSERIR – Clique no botão para inserir a matéria.

BOTÃO LIMPAR - Clique no botão para limpar os campos preenchidos.

Ao clicar no botão INSERIR, apresentará a seguinte mensagem:

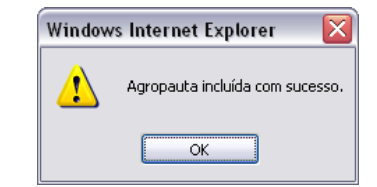

Mensagem de inclusão de matéria na AGROPAUTA

A matéria foi inserida com êxito. Clique no botão OK e o sistema retornará para a tela inicial de inclusão.

## 4.3 – ALTERAÇÃO

| · · · · · · · · · · · · · · · · · · ·                              |                      | 0 <b>-</b>       | C Ministerio da Agricultura, Pe                                                                                                 |
|--------------------------------------------------------------------|----------------------|------------------|----------------------------------------------------------------------------------------------------|
| Agricultu<br>Ministério da Agricultura<br>Pecuária e Abastecimento | Sistema              | de Publicações   | Usuário: SUPORTE<br>da ACS/GM                                                                                                   |
| Publicação ACS/GM                                                  | Alteração Agropauta  | , mere           |                                                                                                    |
| ≠ Agropauta                                                        | 👽 Dados da Agropauta |                  |                                                                                                    |
| Inclusão                                                           | Título :             |                  |                                                                                                    |
| · Alteração<br>· Exclusão                                          | Data Inicial :       |                  |                                                                                                    |
| ∓ Notícias<br>∓ Matéria de Rádio                                   | Data Final :         |                  |                                                                                                    |
| Palavras-Chaves                                                    |                      | Consultar Limpar | 1                                                                                                    |
|                                                                    | Cenet.               | Mini             | stério da Agricultura, Pecuária e Abastecimento<br>Coordenação de Modernização e Informática<br>Sistema de Publicação da ACS/GM |

Selecione a opção "ALTERAÇÃO" no menu "AGROPAUTA" e será exibida a tela acima, para alteração das notícias publicadas na seção AGROPAUTA.

Primeiramente, é necessário que consulte a matéria.

CAMPO TÍTULO - Informe o título da notícia ou parte do título utilizando o símbolo % para localizar qualquer caractere na consulta. Exemplo:

Nome do Título: Ministro chinês visita porto do Rio antes do encontro com Pratini de Moraes.

Usando o argumento %TES% também trará esse título, pois a palavra "antes" atende a pesquisa.

CAMPO DATA INICIAL - Informe apenas os números da data inicial para a consulta.

CAMPO DATA FINAL - Informe apenas os números da data inicial para a consulta.

OBS.: Ao pesquisar por datas, é necessário que informe os dois campos: DATA INICIAL e DATA FINAL.

BOTÃO CONSULTAR – Clique no botão para realizar a pesquisa.

BOTÃO LIMPAR - Clique no botão para limpar os campos utilizados na pesquisa.

Ao clicar no botão CONSULTAR, será exibida a seguinte tela:

| Pecuária e Abastecimento                                                                                                    | Sistema de Publicaçã                                                                                                    | es da ACS/GM                           |                                                                                           |
|----------------------------------------------------------------------------------------------------|----------------------------------------------------------------------------------------------------|----------------------------------------|-------------------------------------------------------------------------------------------|
| Publicação ACS/GN                                                                                                    | Alteração Agropauta                                                                                                    | Anne an une con a contrar conservation |                                                                                           |
| Agropauta     Consulta     Consulta     Incluste     Alteraçãe     Redusale     Noticias     Natéria de Rădio     Palavras-Chaves | Datos da Agropauta     Teale     Teale     Teale     Teale     Teale     Teale     Teale     Teale     Teale     Sectores Editores     Tarizidos     Sectores Editores     Tarizidos     Sectores Editores     Tarizidos     Sectores Editores     Tarizidos     Sectores Editores     Tarizidos     Sectores Editores     Tarizidos     Sectores Editores     Tarizidos     Sectores Editores     Sectores     Sec |                                        |                                                                                           |
|                                                                                                    | v Bone                                                                                                    | Pròxima                                | Ministèria da Agricultura, Pecularia e Abadeporte<br>Coordenação de Modemicação e Informá |

Tela de pesquisa de materia AGROPAUTA

Clique na notícia desejada para visualizá-la. Ao clicar na notícia, será exibida a seguinte tela:

| 🔀 😽 🔀 🧭 Ministério da Ag                                                                                                    | ricultura 🗙 🌈 Fórun                     | n: Desenvolvimento do 🏾 🏀 Guia de Trânsito Animal                                                                                                    | 🏉 Ministério da Agricultura, F                                                            | Pe                                               |
|----------------------------------------------------------------------------------------------------|-----------------------------------------|----------------------------------------------------------------------------------------------------|-------------------------------------------------------------------------------------------|--------------------------------------------------|
| Agricultura,<br>Ministério da Agricultura,<br>Pecuária e Abastecimento                                                                                                    |                                         | Sistema de Publicações                                                                                                    | Usuário: SUPORTE                                                                          |                                                  |
|                                                                                                    |                                         | Alterar                                                                                                    | Senha Encerrar Sessão                                                                     |                                                  |
| Publicação ACS/GM                                                                                                    | Alteração Ag                            | ropauta                                                                                                    |                                                                                           |                                                  |
| <ul> <li>▼ Agropauta         <ul> <li>Consulta</li> <li>Inclusão</li> <li>Alteração</li> <li>Exclusão</li> <li>Notícias</li> <li>Matéria de Rádio<br/>Palavras-Chaves</li> </ul> </li> </ul> | Data :<br>Data :<br>Título :<br>Texto : | a Agropauta<br>12/12/2000<br>Senhores Editores<br>Mais de 50 técnicos das Delegacias<br>Agricultura e das Secretarias Esta<br>Agricultura se reúnem hoje (12/12)<br>14h30 horas, no auditório do Minis<br>Agricultura, para avaliar as ações<br>Alterar Limpar | s Federais de<br>aduais de<br>, a partir das<br>stério da<br>s desenvolvidas ao           |                                                  |
|                                                                                                    | SROnet.                                 | Minis                                                                                                    | tério da Agricultura, Pecuária e ,<br>Coordenação de Modernização<br>Sistema de Publicaçã | Abastecimento<br>o e Informática<br>ão da ACS/GM |

Tela de alteração de matéria AGROPAUTA

Serão apresentados todos os campos para alteração do texto. Todos os campos são editáveis.

CAMPO DATA - Informe a data da notícia.

CAMPO TÍTULO – Informe o título da notícia.

CAMPO TEXTO - Exibe o conteúdo da notícia. Pode alterar todo o corpo do texto.

BOTÃO ALTERAR - Clique no botão para alterar a matéria.

BOTÃO LIMPAR - Limpa todos os campos preenchidos.

Ao clicar no botão ALTERAR, será apresentada a seguinte mensagem:

| Windows | Internet Explorer 🛛 🔀           |
|---------|---------------------------------|
| 1       | Agropauta alterada com sucesso. |
|         | OK                              |

Mensagem de alteração de matéria AGROPAUTA

Ao clicar em ok, o sistema retornará a tela anterior.

## 4.4 - EXCLUSÃO

| Agricultur<br>Ministério da Agricultur<br>Pecuairia e Abasteciment                                                                         | gricultura × @Fórum: Desenvolvimento do @Guia de Trânsito Animal | Usuário: SUPORTE<br>da ACS/GM                                                                                                 |
|----------------------------------------------------------------------------------------------------|------------------------------------------------------------------|----------------------------------------------------------------------------------------------------|
| ·                                                                                                    | Alterar S<br>Exclusão Agropauta                                  | Senha Enœrrar Sessão                                                                                                    |
| Publicação ACS/GM     Garopauta     Consulta     Inclusão     Alteração     Exclusão     Notícias     Matéria de Rádio     Palavras-Chaves | Dados da Agropauta Título : Data Inicial : Data Final :          |                                                                                                    |
|                                                                                                    | Consultar Limpar                                                 | ério da Agricultura. Pecuária e Abastecimento<br>Coordenação de Modernização e Informática<br>Sistema de Publicação da ACS/GM |

Selecione a opção "EXCLUSÃO" no menu "AGROPAUTA" e será exibida a tela acima, para a exclusão das notícias publicadas na seção AGROPAUTA.

Primeiramente, é necessário que consulte a matéria.

CAMPO TÍTULO – Informe o título da notícia ou parte do título utilizando o símbolo % para localizar qualquer caractere na consulta. Exemplo:

Nome do Título: Ministro chinês visita porto do Rio **antes** do encontro com Pratini de Moraes.

Usando o argumento %TES% também trará esse título, pois a palavra "an<u>tes</u>" atende a pesquisa.

CAMPO DATA INICIAL – Informe apenas os números da data inicial para a consulta.

CAMPO DATA FINAL – Informe apenas os números da data inicial para a consulta.

OBS.: Ao pesquisar por datas, é necessário que informe os dois campos: DATA INICIAL e DATA FINAL.

BOTÃO CONSULTAR - Clique no botão para realizar a pesquisa.

BOTÃO LIMPAR - Clique no botão para limpar os campos utilizados na pesquisa.

Ao clicar no botão CONSULTAR, será exibida a seguinte tela:

| 🚖 🕸 💠 🏉 Ministério da 4                                                                                                    | vgricultura 🗴 🌈 Fórum: Desenvolvimento do 🌈 Guia de Trânsito Anima                                                                                                    | el le le le le le le le le le le le le l | 🏠 🔹 🔝 🕤 🖶 🔹 🔂 Página 🔹 🎯 Ferramentas 🔹                                                                                              |
|----------------------------------------------------------------------------------------------------|----------------------------------------------------------------------------------------------------|------------------------------------------|----------------------------------------------------------------------------------------------------|
| Agricultu<br>Ministério da Agricultura<br>Pecuária e Abasteciment                                                                                      | Sistema de Publicaçã                                                                                                    | Usuário: SUPORTE                         |                                                                                                    |
|                                                                                                    |                                                                                                    | Alterar Senha Encerrar Sessão            |                                                                                                    |
| Publicação ACS/GM                                                                                                    | Exclusão Agropauta                                                                                                    |                                          |                                                                                                    |
| ∓ Agropauta                                                                                                    | 👽 Dados da Agropauta                                                                                                    |                                          |                                                                                                    |
| <ul> <li>Incluião</li> <li>Alteração</li> <li>Excluião</li> <li>Notícia</li> <li>Notícia</li> <li>Matéria de Rádio</li> <li>Palavras-Chaves</li> </ul> | Data         Tubio           10/12/2000         Senhores Editores           10/12/2000         Senhores Editores           10/12/2000         Senhores Editores           10/12/2000         Senhores Editores           10/12/2000         Senhores Editores           10/12/2000         Senhores Editores           11/12/2000         Senhores Editores           00/12/2000         Senhores Editores           00/12/2000         Senhores Editores           00/12/2000         Senhores Editores           00/12/2000         Senhores Editores           00/12/2000         Senhores Editores |                                          |                                                                                                    |
|                                                                                                    | See.                                                                                                    | Próximo                                  | Ministério da Agricultura, Pecuária e Abastecimento<br>Coordenação de Modernização e Informática<br>Sistema de Publicação da ACSIGM |

Tela de consulta de matéria AGROPAUTA

Clique na notícia desejada para excluí-la. Ao clicar na notícia, será exibida a seguinte tela:

|                       | Detalhe Agropa | Alterar Senha Encerrar Sessão                                                                                                    |
|-----------------------|----------------|----------------------------------------------------------------------------------------------------|
| Publicação ACS/GM     | _              |                                                                                                    |
| gropauta              | 👽 Dados da     | Agropauta                                                                                                    |
| Consulta              |                |                                                                                                    |
| Inclusão              | Data :         | 12/12/2000                                                                                                    |
| Alteração<br>Exclusão | Data Cadastro: | 12/12/2000                                                                                                    |
| lotícias              | -              |                                                                                                    |
| Matéria de Rádio      | l itulo :      | Senhores Editores                                                                                                    |
| ²alavras-Chaves       | Texto :        | Mais de 50 técnicos das Delegacias Federais de<br>Agricultura e das Secretarias Estaduais de<br>Agricultura se reúnem hoje (12/12), a partir das<br>14h30 horas, no auditório do Ministério da<br>Agricultura, para avaliar as ações desenvolvidas ao |
|                       |                | 14h30 horas, no auditório do Ministério da<br>Agricultura, para avaliar as ações desenvolvidas ao                                                                                                    |

Tela de exclusão de matéria AGROPAUTA

Além do texto da notícia, serão apresentadas as propriedades do texto. Todos os campos não são editáveis, sendo somente para visualização.

CAMPO DATA – Informa a data da notícia.

CAMPO DATA CADASTRO - Informa a data em que foi cadastrada a notícia.

CAMPO TÍTULO - Informa o título da notícia.

CAMPO TEXTO - Exibe o conteúdo da notícia.

BOTÃO NOVA CONSULTA – Volta para a tela inicial de exclusão de notícias no menu AGROPAUTA.

BOTÃO EXCLUIR – Exclui a notícia selecionada.

Ao clicar no botão EXCLUIR, será apresentada a seguinte mensagem:

| Windows | Internet Explorer 🛛 🛛 🔀            |
|---------|------------------------------------|
| ?       | Confirma a exclusão da Agropauta ? |
|         | OK Cancelar                        |

Mensagem de confirmação de exclusão de matéria AGROPAUTA

Ao clicar em OK, será apresentada a seguinte mensagem:

| Windows | Internet Explorer 🛛 🔀          |
|---------|--------------------------------|
| ♪       | Agropauta excluída com sucesso |
|         | ОК                             |

Mensagem de exclusão de matéria AGROPAUTA

Ao clicar em OK, o sistema retornará à tela inicial de exclusão de notícias AGROPAUTA.

Ao clicar em CANCELAR, a matéria não será excluída e a mensagem de exclusão desaparece e volta para a tela anterior.

## 5 – NOTÍCIAS

| 🚖 🕸 😁 🕶 🏀 Ministério da Ag                                                                         | ricultura 🗙 🌈 :: MAPAHD :.:: | 🏉 Log In    |                                                                                                    |
|----------------------------------------------------------------------------------------------------|------------------------------|-------------|----------------------------------------------------------------------------------------------------|
| Agricultur<br>Ministério da Agricultura<br>Pecuária e Abastecimento                                | Siste                        | ma de Publi | Usuário: SUPORTE<br>Cações da ACS/GM<br>Alterar Senha Encerrar Sessão                                                                                                    |
| <ul> <li>Publicação ACS/GM</li> <li>₹ Agropauta</li> <li>₹ Notícias</li> <li>· Consulta</li> </ul> | Internet Le                  | gislação    | Cadastro de<br>Publicações                                                                                                    |
| · Inclusão<br>· Alteração<br>· Exclusão<br><b>▼ Matéria de Rádio</b><br>Palavras-Chaves            | Internet<br>Notícias         | Agenda<br>5 | O advento da Internet aumentou<br>consideravelmente a necessidade por<br>sistemas distribuídos que disponibilizem<br>informações estratégicas aos clientes e<br>agilizem a execução de transações<br>online. Buscando a modernização e<br>adequação à esta realidade as<br>organizações tendem a adquirir e equipar<br>seus ambientes de trabalho com<br>recursos da mais nova tecnologia, os<br>quais garantam o acesso adequado a<br>estes sistemas. |
|                                                                                                    | e Benet                      |             | Ministério da Agricultura, Pecuária e Abastecimento<br>Coordenação de Modernização e Informática<br>Sistema de Publicação da ACS/GM                                                                                                    |

Tela de menu do módulo NOTÍCIAS

Clique sobre o nome NOTÍCIAS no menu principal e expandirá as operações referentes.

Este módulo tem como função:

- Consulta
- Inclusão
- Alteração
- Exclusão

#### 5.1 - CONSULTA

| 🗧 🕸 😑 👻 🏉 Ministério da Ag                                           | ricultura 🗙 🌈 : MAPAHD ::    | 🏉 Log In        |                                                              |            |
|----------------------------------------------------------------------|------------------------------|-----------------|--------------------------------------------------------------|------------|
| Agricultur<br>Ministério da Agricultura,<br>Pecuária e Abastecimento | Sistema                      | de Publicaçõe   | Usuário: SUPORTE<br>S da ACS/GM<br>rar Senha Encerrar Sessão |            |
| Publicação ACS/GM                                                    |                              |                 |                                                              |            |
| ₹ Agropauta<br>₹ Notícias                                            | 😨 Dados da Notícia           |                 |                                                              |            |
| · Consulta                                                           | Palavra Chave :              |                 |                                                              | 1          |
| · Inclusão                                                           | Data Inicial :               |                 |                                                              | _          |
| · Alteração                                                          |                              |                 |                                                              |            |
| ▼ Matéria de Rádio                                                   | Data Final :                 |                 |                                                              |            |
| Palavras-Chaves                                                      | Ordenar por: 💿 Data 🔘 Título |                 |                                                              |            |
|                                                                      |                              | Consultar       | r                                                            |            |
| I                                                                    | S <sup>Ro</sup> net,         | Mi              | inistério da Agricultura, Pecuária e Aba                     | usteciment |
|                                                                      |                              |                 | Sistema de Publicação o                                      | ia ACS/G   |
|                                                                      | Tolo do inclução do m        | atéria NOTÍCIAS |                                                              |            |

Selecione a opção "CONSULTA" no menu "NOTÍCIAS" e será exibida a tela acima, para consulta das notícias publicas na seção NOTÍCIAS.

CAMPO TÍTULO – Informe o título da notícia ou parte do título utilizando o símbolo % para localizar qualquer caractere na consulta. Exemplo:

Nome do Título: Ministro chinês visita porto do Rio **antes** do encontro com Pratini de Moraes.

Usando o argumento %TES% também trará esse título, pois a palavra "an<u>tes</u>" atende a pesquisa.

CAMPO DATA INICIAL – Informe apenas os números da data inicial para a consulta.

CAMPO DATA FINAL – Informe apenas os números da data inicial para a consulta.

OBS.: Ao pesquisar por datas, é necessário que informe os dois campos: DATA INICIAL e DATA FINAL.

BOTÃO CONSULTAR - Clique no botão para realizar a pesquisa.

BOTÃO LIMPAR - Clique no botão para limpar os campos utilizados na pesquisa.

Ao clicar no botão CONSULTAR, será exibida a seguinte tela:

| 🚖 🛠 🔠 🗸 🏈 Ministério da Agr                                                                                 | ricultura 🗙 🌈 : f                                                                                                    | MAPAHD : . : : 🏀 Log In                                                                                                    |                                                                                                    | 🟠 🔹 🔝 👘 🖷 🔁 Página 👻 🎯 Ferramentas 👻                                                                                                |
|----------------------------------------------------------------------------------------------------|----------------------------------------------------------------------------------------------------|----------------------------------------------------------------------------------------------------|----------------------------------------------------------------------------------------------------|----------------------------------------------------------------------------------------------------|
| Agricultur<br>Ministério da Agricultura,<br>Pecuária e Abastecimento                                        |                                                                                                    | Sistema de Publica                                                                                                    | Usuário: SUPORTE<br>ções da ACS/GM                                                                                                    |                                                                                                    |
| Dublingen ACS/CM                                                                                            |                                                                                                    |                                                                                                    |                                                                                                    |                                                                                                    |
| <ul> <li>≠ Agropauta</li> <li>₽ Notícias</li> </ul>                                                         | 👽 Dados d                                                                                                    | la Notícia                                                                                                    |                                                                                                    |                                                                                                    |
| - Consulta<br>- Inclusão<br>- Alteração<br>- Exclusão<br>- Redusão<br>- Matéria de Rádio<br>Palavras-Chaves | Data<br>28/12/2000<br>28/12/2000<br>28/12/2000<br>28/12/2000<br>20/12/2000<br>20/12/2000<br>19/12/2000<br>19/12/2000<br>15/12/2000 | Titulo<br>SAITA CATARINA LIBERA ENTRADA DE CARIE (E<br>PRATINI DE MORAES A SINIA CONVÉNIO PARA<br>PRATINI LIBERA VERBA PARA SANIADADE ANIMA<br>PRATINI LIBERA VERBA PARA SANIADADE ANIMA<br>PRATINI LIBERA VERBA PARA SANIADADE ANIMA<br>MA ESTIMULA PRATICA ESPORTIVA<br>SAFRA DE CAFÉ 2001/2002 DEVE CHEGAR A 26<br>SAFRA 2002/2002 DEVE CHEGAR A 26<br>SAFRA 2002/2002 DEVE CHEGAR 2002 DEVE CHEGAR 2002/2002<br>CHEGAR 2002/2002 DEVE CHEGAR 2002/2002 DEVE CHEGAR 2002/2002<br>CHEGAR 2002/2002 DEVE CHEGAR 2002/2002 DEVE CHEGAR 2002/2002<br>CHEGAR 2002/2002 DEVE CHEGAR 2002/2002 DEVE CHEGAR 2002/2002<br>CHEGAR 2002/2002 DEVE CHEGAR 2002/2002 DEVE CHEGAR 2002/2002<br>CHEGAR 2002/2002 DEVE CHEGAR 2002/2002<br>CHEGAR 2002/2002 DEVE CHEGAR 2002/2002 DEVE CHEGAR 2002/2002<br>CHEGAR 2002/2002 DEVE CHEGAR 2002/2002 DEVE CHEGAR 2002/2002/2002<br>CHEGAR 2002/2002 DEVE CHEGAR 2002/2002 DEVE CHEGAR 2002/2002/2002<br>CHEGAR 2002/2002 DEVE CHEGAR 2002/2002 DEVE CHEGAR 2002/2002/2002 DEVE CHEGAR 2002/2002 DEVE CHEGAR 2002/2002 DEVE CHEGAR 2002/2002 DEVE CHEGAR 2002/2002/2002/2002/2002/2002/2002/200 | SAÚCHA<br>MODERILIZAÇÃO DE COOPERATIVAS<br>LL E VEGETAL NO RS<br>A SOROLIDOIA NO CIRCUITO LESTE<br>FRUTAS<br>17 MILHÕES DE SACAS<br>ES DE TONELADAS, ANUNCIA PRATINI DE<br>190 MILHÕES DE LITROS DE ÁLCOOL DO<br>FORMA PRATINI |                                                                                                    |
|                                                                                                    |                                                                                                    |                                                                                                    | Próximo                                                                                                    |                                                                                                    |
|                                                                                                    | <b>Ro</b> net                                                                                                    |                                                                                                    |                                                                                                    | Ministério da Agricultura, Pecuária e Abastecimento<br>Coordenação de Modernização e Informática<br>Sistema de Publicação da ACS/GM |

Tela de consulta de matéria NOTÍCIAS

Clique na notícia desejada para visualizá-la. Ao clicar na notícia, será exibida a seguinte tela:

|                                     | Detalhe Noticia | Atterar Senna Enderrar Sessad                                                                                                    |
|-------------------------------------|-----------------|----------------------------------------------------------------------------------------------------|
| Agropauta                           | 👽 Dados da l    | Notícia                                                                                                    |
| Notícias<br>Consulta                | Data :          | 07/08/2002                                                                                                    |
| Inclusão<br>Alteração               | Data Cadastro:  | 07/08/2002                                                                                                    |
| Exclusão<br><b>1atéria de Rádio</b> | Título :        | MINISTRO CHINÊS VISITA PORTO DO RIO ANTES DO ENCONTRO COM                                                                                                    |
| alavras-Chaves                      | Texto :         | A missão chinesa liderada pelo ministro de<br>Administração Estatal para Inspeção, Qualidade e<br>Quarentena, Li Chiangjiang, visitou hoje (07/08) o<br>porto do Rio de Janeiro e a Embrana Agroindústria |
|                                     |                 | de Alimentos, naquele Estado. O secretário-                                                                                                    |

Tela de exibição de matéria NOTÍCIAS

Além do texto da notícia, serão apresentadas as propriedades do texto. Todos os campos não são editáveis, sendo somente para visualização.

CAMPO DATA – Informa a data da notícia.

CAMPO DATA CADASTRO - Informa a data em que foi cadastrada a notícia.

CAMPO TÍTULO – Informa o título da notícia.

CAMPO TEXTO - Exibe o conteúdo da notícia.

BOTÃO NOVA CONSULTA – Volta para a tela inicial de consulta de notícias na NOTÍCIAS.

## 5.2 - INCLUSÃO

| 🚖 🕸 🔡 🗸 🏉 Ministérie                                     | io da Agricultura 🗴 🌈 ::.: MAPAHD :.:: | 🏉 Log In         |                                                                           |  |
|----------------------------------------------------------|----------------------------------------|------------------|---------------------------------------------------------------------------|--|
| Agricult<br>Ministério da Agricu<br>Pecuária e Abastecin | utura<br>utura<br>sisten               | na de Publicaç   | Usuário: SUPORTE<br><b>Öes da ACS/GM</b><br>Alterar Senha Encerrar Sessão |  |
| 0                                                        | Inclusão Notícia                       |                  |                                                                           |  |
| Publicação ACS/GM                                        | 👽 Dados da Notícia                     |                  |                                                                           |  |
| ▼ Notícias                                               | Data : 25/01/2008                      |                  |                                                                           |  |
| · Inclusão                                               | Título :                               |                  |                                                                           |  |
| Alteração     Exclusão                                   | Texto Publicação :                     |                  |                                                                           |  |
|                                                          | Dentemple                              |                  |                                                                           |  |
| Palavras-Chaves                                          |                                        |                  |                                                                           |  |
|                                                          |                                        |                  | 그 뉴   별 별                                                                 |  |
|                                                          |                                        |                  |                                                                           |  |
|                                                          |                                        |                  |                                                                           |  |
|                                                          |                                        |                  |                                                                           |  |
|                                                          |                                        |                  |                                                                           |  |
|                                                          |                                        |                  |                                                                           |  |
|                                                          |                                        |                  |                                                                           |  |
|                                                          |                                        |                  |                                                                           |  |
|                                                          |                                        |                  |                                                                           |  |
|                                                          |                                        |                  |                                                                           |  |
|                                                          |                                        |                  |                                                                           |  |
|                                                          |                                        |                  |                                                                           |  |
|                                                          |                                        |                  |                                                                           |  |
|                                                          |                                        | Inserir Limr     | bar                                                                       |  |
| 1                                                        | Tela de inclusão de                    | matéria NOTÍCIAS |                                                                           |  |

Selecione a opção "INCLUSÃO" no menu "NOTÍCIAS" e será exibida a tela acima, para inclusão das notícias a serem publicadas na seção NOTÍCIAS.

CAMPO DATA – Informe a data de cadastro do texto. O campo já vem preenchido com a data do sistema operacional.

CAMPO TÍTULO - Informe o título da notícia.

CAMPO TEXTO PUBLICAÇÃO – Informe o texto da notícia. Este campo permite que cole um texto já formatado.

BOTÃO INSERIR - Clique no botão para inserir a matéria.

BOTÃO LIMPAR – Clique no botão para limpar os campos preenchidos.

Ao clicar no botão INSERIR, apresentará a seguinte mensagem:

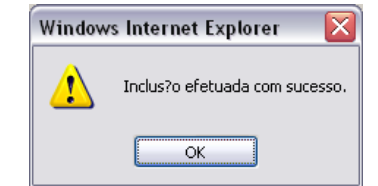

Mensagem de inclusão de matéria NOTICIAS

A matéria foi inserida com êxito. Clique no botão OK e o sistema retornará para a tela inicial de inclusão.

## 5.3 – ALTERAÇÃO

| 🎽 🕸 📄 👻 🏉 Ministério da Ag                                           | ricultura 🗙 🌈 :: MAPAHD :.:: | €Log In                                                                                   |                                                     |
|----------------------------------------------------------------------|------------------------------|-------------------------------------------------------------------------------------------|-----------------------------------------------------|
| Agricultur<br>Ministério da Agricultura,<br>Pecuária e Abastecimento | Sistema de                   | Usuário: SUPORTE<br>Publicações da ACS/GM<br>Altera Serba Engras Sestão                   |                                                     |
|                                                                      |                              |                                                                                           | -                                                   |
| Publicação ACS/GM                                                    | Dados da Notícia             |                                                                                           |                                                     |
| = Agropauta                                                          |                              |                                                                                           |                                                     |
| ₹ Notícias                                                           | Palavra Chave :              |                                                                                           |                                                     |
| · Consulta                                                           |                              |                                                                                           |                                                     |
| · Inclusão                                                           | Data Inicial :               |                                                                                           |                                                     |
| Alteração                                                            | Data Eigal -                 |                                                                                           |                                                     |
| <ul> <li>Exclusão</li> <li>Matéria do Rédio</li> </ul>               | Data Final :                 |                                                                                           |                                                     |
| Palavras-Chaves                                                      | Ordenar por: 💿 Data 🔘 Título |                                                                                           |                                                     |
|                                                                      | _                            |                                                                                           |                                                     |
|                                                                      |                              | Consultar Limpar                                                                          |                                                     |
|                                                                      | _                            | -                                                                                         |                                                     |
| I                                                                    | 0 <b>8</b> 0                 |                                                                                           |                                                     |
|                                                                      | <b>E</b> net                 | Ministèrio da Agricultura, Pecuária e<br>Coordenação de Modernizaçi<br>Sistema de Publica | Abastecimento<br>ão e Informática<br>ição da ACS/GM |
|                                                                      | Tela de alteração de mate    |                                                                                           |                                                     |

Selecione a opção "ALTERAÇÃO" no menu "NOTÍCIAS" e será exibida a tela acima, para alteração das notícias publicadas na seção NOTÍCIAS.

Primeiramente, é necessário que consulte a matéria.

CAMPO TÍTULO – Informe o título da notícia ou parte do título utilizando o símbolo % para localizar qualquer caractere na consulta. Exemplo:

Nome do Título: Ministro chinês visita porto do Rio **antes** do encontro com Pratini de Moraes.

Usando o argumento %TES% também trará esse título, pois a palavra "an<u>tes</u>" atende a pesquisa.

CAMPO DATA INICIAL – Informe apenas os números da data inicial para a consulta.

CAMPO DATA FINAL – Informe apenas os números da data inicial para a consulta.

OBS.: Ao pesquisar por datas, é necessário que informe os dois campos: DATA INICIAL e DATA FINAL.

BOTÃO CONSULTAR - Clique no botão para realizar a pesquisa.

BOTÃO LIMPAR - Clique no botão para limpar os campos utilizados na pesquisa.

Ao clicar no botão CONSULTAR, será exibida a seguinte tela:

| Ministerio da Agricultura,<br>Pecuaria e Abastecimento                                          | Sistema de Publicações da ACS/GM                                                                                                    |                                                                                                    |
|-------------------------------------------------------------------------------------------------|----------------------------------------------------------------------------------------------------|----------------------------------------------------------------------------------------------------|
|                                                                                                 | Altarar Sanha Encorar Sessão                                                                                                    | _                                                                                                    |
| Publicação ACS/GM<br>• Agropauta                                                                | Dados de Noticia                                                                                                    |                                                                                                    |
| - Consultas<br>- Indiusão<br>- Altarapla<br>- Exclusão<br>• Matéria de Rádio<br>Palavras-Chaves | Data Table<br>Data Table<br>Data Data Data Data Data Data Data Data                                                                                                    |                                                                                                    |
| 1                                                                                               | 19/12/2000 MORAES<br>19/12/2000 GOVERNIGO PROMOVEL LEILÃO DE COMPRA DE 160 MILHÕES DE LITROS DE ÁLCOOL DO<br>19/12/2000 CAL A TAXO DE INVERTIÑÃO DE AMORINA, INFORMA PRATINI<br>19/12/2000 CAL A TAXO DE INVERTIÑÃO DE AMORINA, INFORMA PRATINI |                                                                                                    |
|                                                                                                 | Próximo                                                                                                    |                                                                                                    |
|                                                                                                 | * But                                                                                                    | Ministério da Agricultura, Pecuária e Abasteciment<br>Coordenação de Modernização e Informáco<br>Sistema de Publicação eta ACS/G |

Tela consulta de matéria NOTÍCIAS

Clique na notícia desejada para visualizá-la. Ao clicar na notícia, será exibida a seguinte tela:

|                   |                                           | Alterar Senha Encerrar Sessão                                                                                                    |
|-------------------|-------------------------------------------|----------------------------------------------------------------------------------------------------|
|                   | Alteração Not                             | ícia                                                                                                    |
| Publicação ACS/GM | Dados da<br>Data :<br>Título :<br>Texto : | a Notícia<br>12/12/2000<br>Senhores Editores<br>Mais de 50 técnicos das Delegacias Federais de<br>Agricultura e das Secretarias Estaduais de<br>Agricultura se reúnem hoje (12/12), a partir das<br>14h30 horas, no auditório do Ministério da<br>Agricultura, para avaliar as ações desenvolvidas ao ♥<br>Alterar Limpar |

Tela de alteração de matéria NOTÍCIAS

Serão apresentados todos os campos para alteração do texto. Todos os campos são editáveis.

CAMPO DATA – Informe a data da notícia.

CAMPO TÍTULO - Informe o título da notícia.

CAMPO TEXTO – Exibe o conteúdo da notícia. Pode alterar todo o corpo do texto.

BOTÃO ALTERAR – Clique no botão para alterar a matéria.

BOTÃO LIMPAR - Limpa todos os campos preenchidos.

Ao clicar no botão ALTERAR, será apresentada a seguinte mensagem:

| Window | s Internet Explorer   |  |
|--------|-----------------------|--|
| ⚠      | Alterada com sucesso. |  |
|        | OK                    |  |

Mensagem de alteração de matéria NOTÍCIAS

Ao clicar em ok, o sistema retornará a tela anterior.

## 5.4 – EXCLUSÃO

| 🚖 🏟 🔡 🗸 🏉 Ministério da Ag                                          | pricultura 🗙 🌈 :: MAF | AHD ::          | 🏉 Log In    |                                               |                                     |
|---------------------------------------------------------------------|-----------------------|-----------------|-------------|-----------------------------------------------|-------------------------------------|
| Agricultur<br>Ministério da Agricultura<br>Pecuária e Abastecimento |                       | Sistema         | de Public   | Usuário: SUPORTE<br>ações da ACS/GM           |                                     |
|                                                                     |                       |                 |             | Alterar Senha Encerrar Sessão                 |                                     |
| Publicação ACS/GM                                                   | 😨 Dadas da l          | lotícia         |             |                                               |                                     |
| ▼ Agropauta                                                         | Dados da l            | volicia         |             |                                               |                                     |
| ▼ Notícias                                                          | Palavra Chave :       |                 |             |                                               |                                     |
| <ul> <li>Consulta</li> </ul>                                        |                       |                 |             |                                               |                                     |
| <ul> <li>Inclusão</li> </ul>                                        | Data Inicial :        |                 |             |                                               |                                     |
| · Alteração                                                         |                       |                 |             |                                               |                                     |
| Exclusão                                                            | Data Final :          |                 |             |                                               |                                     |
| <ul> <li>Materia de Radio</li> <li>Palavras-Chaves</li> </ul>       | Ordenar por:          | 🖲 Data 🔘 Título |             |                                               |                                     |
|                                                                     |                       |                 | Consultar   | Limpar                                        |                                     |
|                                                                     | GB0                   |                 |             | Ministério de Acriguiture, Recuério           | o Abartopimonto                     |
|                                                                     | <b>E</b> enet         |                 |             | Coordenação de Moderniza<br>Sistema de Public | ção e Informática<br>ação da ACS/GN |
|                                                                     | Tela de ex            | clusão de m     | atéria NOTÍ | CIAS                                          |                                     |

Selecione a opção "EXCLUSÃO" no menu "NOTÍCIAS" e será exibida a tela acima, para a exclusão das notícias publicadas na seção NOTÍCIAS.

Primeiramente, é necessário que consulte a matéria.

CAMPO TÍTULO - Informe o título da notícia ou parte do título utilizando o símbolo % para localizar qualquer caractere na consulta. Exemplo:

Nome do Título: Ministro chinês visita porto do Rio antes do encontro com Pratini de Moraes.

Usando o argumento %TES% também trará esse título, pois a palavra "an<u>tes</u>" atende a pesquisa.

CAMPO DATA INICIAL - Informe apenas os números da data inicial para a consulta.

CAMPO DATA FINAL - Informe apenas os números da data inicial para a consulta.

OBS.: Ao pesquisar por datas, é necessário que informe os dois campos: DATA INICIAL e DATA FINAL.

BOTÃO CONSULTAR – Clique no botão para realizar a pesquisa.

BOTÃO LIMPAR - Clique no botão para limpar os campos utilizados na pesquisa.

Ao clicar no botão CONSULTAR, será exibida a seguinte tela:

| 🌠 💱 🔠 🔻 🏉 Ministério da Agr                                          | ricultura 🗙 🏼 🏉 :: M | APAHD :.:: 🏀 Log In                                                 |                                     | 😭 🔹 🔝 👘 💌 📴 Página 🔹 🎯 Ferramentas 👻                                                                                                |
|----------------------------------------------------------------------|----------------------|---------------------------------------------------------------------|-------------------------------------|----------------------------------------------------------------------------------------------------|
| Agricultur<br>Ministério da Agricultura,<br>Pecuária e Abastecimento |                      | Sistema de Publica                                                  | Usuário: SUPORTE                    |                                                                                                    |
|                                                                      |                      |                                                                     | Alterar Senha Encerrar Sessão       |                                                                                                    |
| 0                                                                    |                      |                                                                     |                                     |                                                                                                    |
| Publicação ACS/GM                                                    | _                    |                                                                     |                                     |                                                                                                    |
| Agropauta<br>• Notícias                                              | 👽 Dados da           | a Notícia                                                           |                                     |                                                                                                    |
| · Consulta                                                           | Data                 | Titulo                                                              |                                     |                                                                                                    |
| · Inclusão                                                           | 28/12/2000           | SANTA CATARINA LIBERA ENTRADA DE CARNE O                            | AUCHA                               |                                                                                                    |
| • Alteração                                                          | 28/12/2000           | PRATINI DE MORAES ASSINA CONVENIO PARA I                            | IODERNIZAÇÃO DE COOPERATIVAS        |                                                                                                    |
| Exclusão                                                             | 28/12/2000           | PRATINI LIBERA VERBA PARA SANIDADE ANIMA                            | LE VEGETAL NO RS                    |                                                                                                    |
| Matéria de Rádio                                                     | 20/12/2000           | MA REGILI AMENTA PRODUÇÃO INTEGRADA DE                              | EDITAS                              |                                                                                                    |
| Palavras-Chaves                                                      | 20/12/2000           | MA ESTIMULA PRÁTICA ESPORTIVA                                       |                                     |                                                                                                    |
|                                                                      | 20/12/2000           | SAFRA DE CAFÉ 2001/2002 DEVE CHEGAR A 26.                           | 7 MILHÕES DE SACAS                  |                                                                                                    |
|                                                                      | 19/12/2000           | SAFRA 2000/2001 PODE CHEGAR A 91,4 MILHÕ<br>MORAES                  | ES DE TONELADAS, ANUNCIA PRATINI DE |                                                                                                    |
| I                                                                    | 15/12/2000           | GOVERNO PROMOVE LEILÃO DE COMPRA DE 1<br>NORDESTE NA PRÓXIMA SEMANA | 00 MILHÕES DE LITROS DE ÁLCOOL DO   |                                                                                                    |
|                                                                      | 13/12/2000           | CAI A TAXA DE IMPORTAÇÃO DA SARDINHA, INF                           | ORMA PRATINI                        |                                                                                                    |
|                                                                      |                      |                                                                     | Próximo                             |                                                                                                    |
|                                                                      | Senet.               |                                                                     |                                     | Ministério da Agricultura, Pecuária e Abastecimento<br>Coordenação de Modernização e Informática<br>Sistema de Publicação da ACS/GM |

Tela de consulta de matéria NOTÍCIAS

Clique na notícia desejada para excluí-la. Ao clicar na notícia, será exibida a seguinte tela:

| Agricultur<br>Ministério da Agricultura<br>Pecuária e Abastecimento |                 | Sistema de Publicações da ACS/GM                                                                                                    |
|---------------------------------------------------------------------|-----------------|----------------------------------------------------------------------------------------------------|
|                                                                     | Detalka Natiaia | Alterar Senha Enœrrar Sessão                                                                                                    |
| Publicação ACS/GM                                                   | Detaine Noticia | Notícia                                                                                                    |
| Agropauta     Notícias     Consulta                                 | Data :          | 12/12/2000                                                                                                    |
| · Inclusão                                                          | Data Cadastro:  | 12/12/2000                                                                                                    |
| · Exclusão                                                          | Título :        | Senhores Editores                                                                                                    |
| ≠ Matéria de Rádio<br>Palavras-Chaves                               | Texto :         | Mais de 50 técnicos das Delegacias Federais de<br>Agricultura e das Secretarias Estaduais de<br>Agricultura se reúnem hoje (12/12), a partir das<br>14h30 horas, no auditório do Ministério da<br>Agrícultura, para avaliar as ações desenvolvidas ao |
|                                                                     |                 | Nova Consulta Excluir                                                                                                    |
|                                                                     | Senet.          | Ministério da Agricultura, Pecuária e Abastecim<br>Coordenação de Modernização e Informá<br>Sistema de Publicação da ACS                                                                                                    |

Tela de exclusão da matéria NOTÍCIAS

Além do texto da notícia, serão apresentadas as propriedades do texto. Todos os campos não são editáveis, sendo somente para visualização.

CAMPO DATA - Informa a data da notícia.

CAMPO DATA CADASTRO - Informa a data em que foi cadastrada a notícia.

CAMPO TÍTULO – Informa o título da notícia.

CAMPO TEXTO - Exibe o conteúdo da notícia.

BOTÃO NOVA CONSULTA – Volta para a tela inicial de exclusão de notícias no menu NOTÍCIAS.

BOTÃO EXCLUIR - Exclui a notícia selecionada.

Ao clicar no botão EXCLUIR, será apresentada a seguinte mensagem:

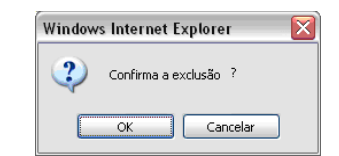

Mensagem de confirmação de exclusão de matéria NOTÍCIAS

Ao clicar em OK, será apresentada a seguinte mensagem:

| Window | s Internet Explorer  |  |
|--------|----------------------|--|
| ⚠      | excluída com sucesso |  |
|        | ОК                   |  |

Mensagem de exclusão de matéria NOTÍCIAS

Ao clicar em OK, o sistema retornará à tela inicial de exclusão de notícias.

Ao clicar em CANCELAR, a matéria não será excluída e a mensagem de exclusão desaparece e volta para a tela anterior.

# 6 – MATÉRIA DE RÁDIO

| 🔶 🔅 🔡 🗟 🌽 Ministério da Ag                                                                                                    | ricultura 🗙 🌈 :: MAPAHD :.:: 🏀 Log In                                                         | 1                                                                                                    |
|----------------------------------------------------------------------------------------------------|-----------------------------------------------------------------------------------------------|----------------------------------------------------------------------------------------------------|
| Agricultur<br>Ministério da Agricultura,<br>Pecuária e Abastecimento                                                                             | Sistema de Publi                                                                              | Usuário: SUPORTE<br>ICAÇÕES da ACS/GM<br>Alterar Senha Encerrar Sessão                                                                                                    |
| Publicação ACS/GM<br>▼ Agropauta<br>♥ Notícias<br>▼ Matéria de Rádio<br>· Consulta<br>· Inclusão<br>· Alteração<br>· Exclusão<br>Palavras-Chaves | Internet Legislação<br>Internet Agenda<br>Notícias<br>Data<br>Itula:<br>Autor:<br>5<br>SEPIES | Cadastro de<br>Bolastro de<br>O advento da Internet aumentou<br>consideravelmente a necessidade por<br>sistemas distribuídos que disponibilizem<br>sistemas distribuídos que disponibilizem<br>aglizem a execução de transações<br>online. Buscando a modernização e<br>adequação à esta realidade as<br>organizações tendem a adquirir e equipar<br>seus ambientes de trabalho com<br>recursos da mais nova tecnologia, os<br>quais garantam o acesso adequado a<br>estes sistemas. |

Tela de menu do módulo MATÉRIA DE RÁDIO

Clique sobre o nome MATÉRIA DE RÁDIO no menu principal e expandirá as operações referentes.

Este módulo tem como função:

- Consulta
- Inclusão
- Alteração
- Exclusão

#### 6.1 - CONSULTA

| 😤 💠 🌈 Ministério da Agricultur                                     | a - Segurança                | (                                                                                                    |
|--------------------------------------------------------------------|------------------------------|----------------------------------------------------------------------------------------------------|
| Agricultu<br>Ministério da Agricultura<br>Pecuária e Abastecimente | Sistema d                    | Usuário: ADALBERTO<br>e Publicações da ACS/GM<br>Alterar Senta Engerar Senta                                                        |
| Publicação ACS/GM                                                  | Consulta Matéria de Rádio    |                                                                                                    |
| Agropauta                                                          | Dados da Matéria de Rádio    |                                                                                                    |
| Matéria de Rádio                                                   | Título :                     |                                                                                                    |
| Consulta<br>Inclusão                                               | Data Inicial :               |                                                                                                    |
| Alteração<br>Exclusão                                              | Data Final :                 |                                                                                                    |
| Palavras-Chaves                                                    | Ordenar por: O Data O Título |                                                                                                    |
|                                                                    |                              | Consultar Limpar                                                                                                    |
|                                                                    | Rener                        | Ministério da Agricultura, Pecuária e Abastecimento<br>Coordenação de Modernização e Informática<br>Sistema de Publicação da ACS/GM |

Tela de inclusão de MATÉRIA DE RÁDIC

Selecione a opção "CONSULTA" no menu "MATÉRIA DE RÁDIO" e será exibida a tela acima, para consulta das notícias publicas na seção MATÉRIA DE RÁDIO.

CAMPO TÍTULO - Informe o título da notícia ou parte do título utilizando o símbolo % para localizar qualquer caractere na consulta. Exemplo:

Nome do Título: Ministro chinês visita porto do Rio antes do encontro com Pratini de Moraes.

Usando o argumento %TES% também trará esse título, pois a palavra "antes" atende a pesquisa.

CAMPO DATA INICIAL - Informe apenas os números da data inicial para a consulta.

CAMPO DATA FINAL – Informe apenas os números da data inicial para a consulta.

OBS.: Ao pesquisar por datas, é necessário que informe os dois campos: DATA INICIAL e DATA FINAL.

BOTÃO CONSULTAR - Clique no botão para realizar a pesquisa.

BOTÃO LIMPAR - Clique no botão para limpar os campos utilizados na pesquisa.

Ao clicar no botão CONSULTAR, será exibida a seguinte tela:

| 😭 🏟 😑 🗸 🏉 Ministério da Ag                                           | pricultura 🗙 🎉 ::.: MAPAHD :.:: 🎉 Log In            | 🛐 👻 📓 🝸 🖶 🔻 🔂 Página 👻 🎯 Ferramentas 🗸                                                                                              |
|----------------------------------------------------------------------|-----------------------------------------------------|----------------------------------------------------------------------------------------------------|
| Agricultura<br>Ministério da Agricultura<br>Pecuária e Abastecimento | Usuário: SUPORT<br>Sistema de Publicações da ACS/GM | e                                                                                                    |
|                                                                      | Alterar Senha Encerrar Sessa                        |                                                                                                    |
| Publicação ACS/GM                                                    | Consulta Materia de Radio                           |                                                                                                    |
| Agropauta<br>Notícias                                                | Dados da Matéria de Rádio                           |                                                                                                    |
| Matéria de Rádio                                                     | Data Título                                         |                                                                                                    |
| Inclusão                                                             | 24/01/2008 teste                                    |                                                                                                    |
| Alteração                                                            | 23/01/2008 teste<br>47/04/2006 Teste de fermates P  |                                                                                                    |
| Exclusão<br>Palavras-Chaves                                          | 13/04/2005 Teste do sistema                         |                                                                                                    |
|                                                                      |                                                     |                                                                                                    |
|                                                                      | St Onet                                             | Ministério da Agricultura, Pecuária e Abastecimento<br>Coordenação de Modernização e Informática<br>Sistema de Publicação da ACS/GM |

Tela de consulta de MATÉRIA DE RÁDIO

Clique na notícia desejada para visualizá-la. Ao clicar na notícia, será exibida a seguinte tela:

|   | 🕸 😑 🗸 🏉 Ministé                                      | ério da Agricultura 🗙       | 🏉 :: МАРА   | HD :.::                                                                                                    | 🟉 Log In                                                                                                    |                                                                                                    |                                                  |
|---|------------------------------------------------------|-----------------------------|-------------|----------------------------------------------------------------------------------------------------|----------------------------------------------------------------------------------------------------|----------------------------------------------------------------------------------------------------|--------------------------------------------------|
|   | Agricul<br>Ministério da Agric<br>Pecuária e Abastec | tura,<br>cultura,<br>imento |             | Sistema d                                                                                                    | e Publicações<br>Alterar S                                                                                                    | Usuário: SUPORTE<br>da ACS/GM<br>enha Encerrar Sessão                                                                                                    |                                                  |
| 8 | Publicação ACS/CM                                    | Detall                      | ne da Maté  | ria de Rádio                                                                                                    |                                                                                                    |                                                                                                    |                                                  |
| 0 | Agropauta                                            | ф.                          | Dados da Ma | atéria de Rádio                                                                                                    |                                                                                                    |                                                                                                    |                                                  |
| Ĩ | Matéria de Rádio                                     | Data                        | a: [        | 13/04/2006                                                                                                    |                                                                                                    |                                                                                                    |                                                  |
|   | Inclusão                                             | Data                        | a Cadastro: | 13/04/2006                                                                                                    |                                                                                                    |                                                                                                    |                                                  |
|   | Alteração<br>Exclusão                                | Títu                        | lo :        | Teste do sistema                                                                                                    |                                                                                                    |                                                                                                    |                                                  |
|   | Palavras-Chaves                                      | Tex                         | to :        | Para exibir info<br>clique nos tópi<br>sinal +triângulo<br>Você também p<br>informações<br>sobre como u<br>Ajuda do Mozilla<br>Se você não eno | ormações sobre o Mo<br>cos do painel Conteú<br>ao lado de um tópico pa<br>ode utilizar o campo Loc<br>específicas na Ajuda o<br>tilizar a Ajuda do Mozil<br>Firefox. | zilla Firefox nesta<br>do à esquerda. Clid<br>ara exibir seus subtó<br>calizar para encontra<br>do Firefox. Para m<br>la Firefox, leia Utiliza<br>Ajuda interna do Fire | ianela,<br>jue no<br>picos.<br>iaiores<br>ando a |
|   |                                                      | *                           | Anexos      |                                                                                                    |                                                                                                    |                                                                                                    |                                                  |
|   |                                                      |                             | Identifica  | ação                                                                                                    | Arquivo                                                                                                    | Тіро                                                                                                    |                                                  |
|   |                                                      |                             |             |                                                                                                    | Nova Consulta                                                                                                    |                                                                                                    |                                                  |
|   |                                                      | No.                         | ela de exi  | bição de MATÉF                                                                                                    | Ministério d<br>Coor<br>RIA DE RÁDIO                                                                                                    | la Agricultura, Pecuária e Aba:<br>denação de Modernização e I                                                                                                    | itecimento<br>nformática                         |

Além do texto da notícia, serão apresentadas as propriedades do texto. Todos os campos não são editáveis, sendo somente para visualização.

CAMPO DATA – Informa a data da notícia.

CAMPO DATA CADASTRO - Informa a data em que foi cadastrada a notícia.

CAMPO TÍTULO - Informa o título da notícia.

CAMPO TEXTO - Exibe o conteúdo da notícia.

BOTÃO NOVA CONSULTA – Volta para a tela inicial de consulta de notícias no menu MATÉRIA DE RÁDIO.

## 6.2 - INCLUSÃO

| 🚖 🏟 🔡 🗸 🏉 Ministr                                   | tério da Agricultura 🗙 🌈 ::.: MAPAHD :.:: | 🍘 Ministério da Agricultura, Pec                                             |
|-----------------------------------------------------|-------------------------------------------|------------------------------------------------------------------------------|
| Agricul<br>Ministério da Agri<br>Pecuária e Abaster | icultura<br>cimento                       | Usuário: SUPORTE<br>e Publicações da ACS/GM<br>Alterar Senha Encerrar Sessão |
| Publicação ACS/GM                                   | Inclusão Notícia                          |                                                                              |
| Agropauta                                           | 👽 Dados da Notícia                        |                                                                              |
| Matéria de Rádio                                    | Data : 25/01/2008                         |                                                                              |
| Consulta                                            | Título :                                  |                                                                              |
| Alteração                                           | Texto Publicação :                        |                                                                              |
| Exclusão<br>Palavras-Chaves                         |                                           |                                                                              |
|                                                     | Paragrato V                               | Fonte                                                                        |
|                                                     |                                           |                                                                              |
|                                                     |                                           |                                                                              |
|                                                     |                                           |                                                                              |
|                                                     |                                           |                                                                              |
|                                                     |                                           |                                                                              |
|                                                     |                                           |                                                                              |
|                                                     |                                           |                                                                              |
|                                                     |                                           |                                                                              |
|                                                     |                                           |                                                                              |
|                                                     |                                           |                                                                              |
|                                                     |                                           |                                                                              |
|                                                     |                                           |                                                                              |
|                                                     |                                           |                                                                              |
|                                                     |                                           |                                                                              |
|                                                     |                                           | Inserir Limpar                                                               |
| 1                                                   | Tela de inclusão de MATÉ                  | RIA DE RÁDIO                                                                 |

Selecione a opção "INCLUSÃO" no menu "MATÉRIA DE RÁDIO" e será exibida a tela acima, para inclusão das notícias a serem publicadas na seção MATÉRIA DE RÁDIO.

CAMPO DATA – Informe a data de cadastro do texto. O campo já vem preenchido com a data do sistema operacional.

CAMPO TÍTULO - Informe o título da notícia.

CAMPO PUBLICAÇÃO – Informe o texto da notícia. Este campo permite que cole um texto já formatado.

BOTÃO INSERIR – Clique no botão para inserir a matéria.

BOTÃO LIMPAR - Clique no botão para limpar os campos preenchidos.

Ao clicar no botão INSERIR, apresentará a seguinte mensagem:

| Window | s Internet Explorer 🛛 🔀        |
|--------|--------------------------------|
| ⚠      | Inclus?o efetuada com sucesso. |
|        | ОК                             |

Mensagem de inclusão de MATÉRIA DE RÁDIO

O texto explicativo da matéria foi inserido com êxito. Clique no botão OK e a tela de inclusão exibirá novos campos para a inserção de anexos.

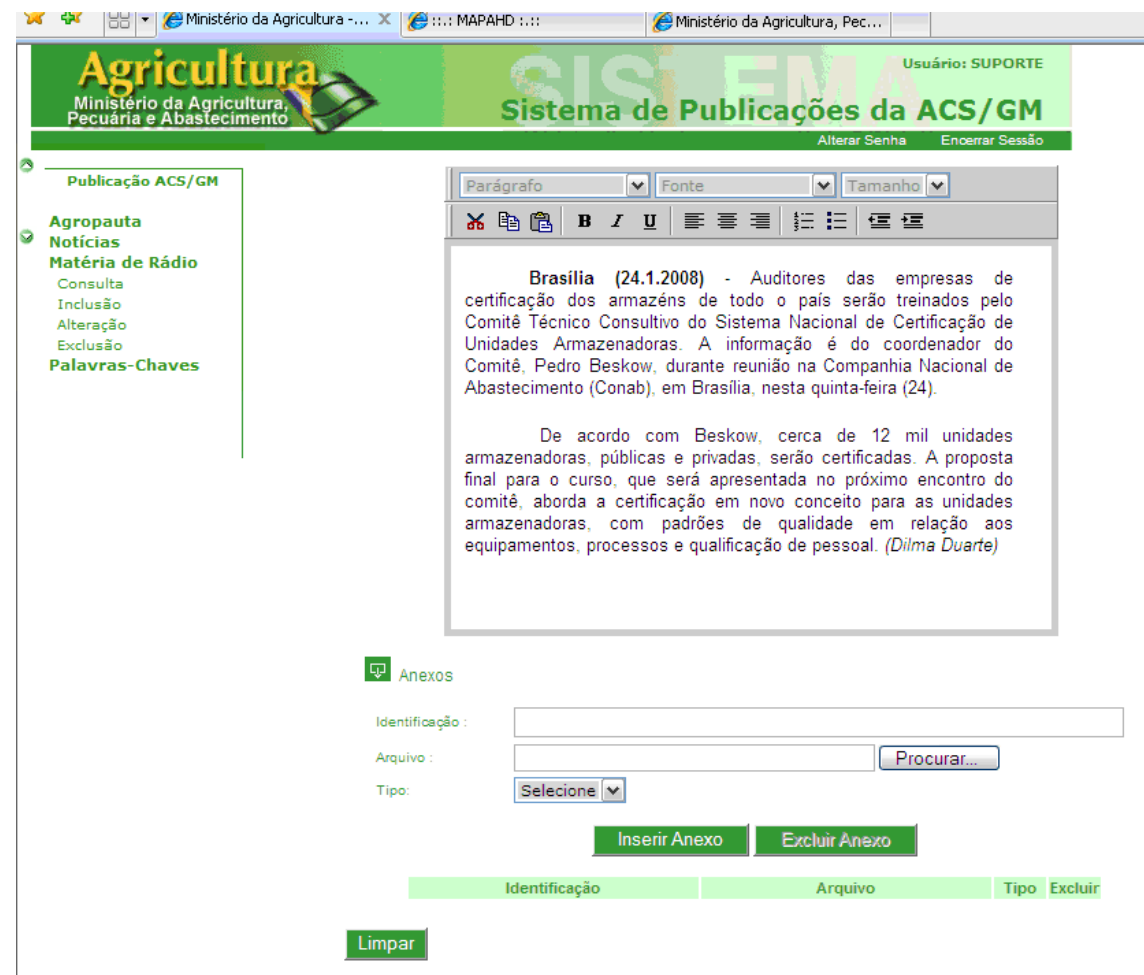

Tela de inclusão de MATÉRIA DE RÁDIO

CAMPO IDENTIFICAÇÃO - Nome a ser dado ao anexo.

CAMPO ARQUIVO – Informar o local onde se encontra o anexo. Não é necessário informar este campo, desde que clique no BOTÃO PESQUISAR para preencher este campo.

BOTÃO PROCURAR – Ao clicar neste botão, será apresentada a seguinte tela:

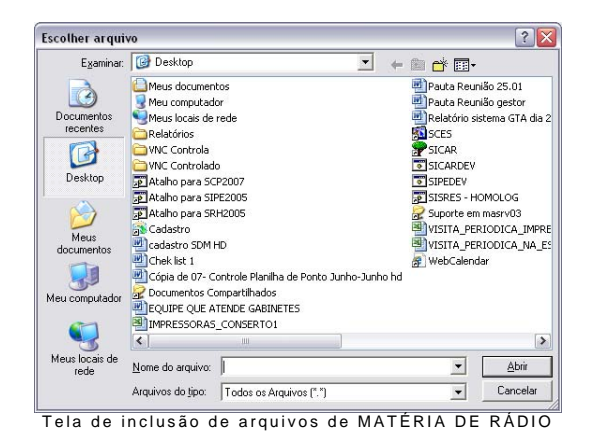

Selecione o arquivo para anexar à matéria e clique no BOTÃO ABRIR. Ao clicar no botão, a janela se fecha e o endereço do arquivo selecionado preenche o CAMPO ARQUIVO.

CAIXA DE SELELÇÃO TIPO - Selecione o tipo de arquivo que foi anexado.

BOTÃO INSERIR ANEXO - Clique no botão para inserir o anexo na notícia.

BOTÃO EXCLUIR ANEXO – Ao incluir um anexo e depois queira excluílo, selecione o anexo a ser excluído e depois clique neste botão.

BOTÃO LIMPAR - Clique no botão para limpar todos os campos preenchidos.

#### 6.3 – ALTERAÇÃO

| 🚖 🕸 🔡 🗸 🏈 Ministério da Aç                                          | pricultura 🗙 🌈 : MAPA | HD :.:: 🏉 Minis | stério da Agricultura, Pec                             |                                                           |
|---------------------------------------------------------------------|-----------------------|-----------------|--------------------------------------------------------|-----------------------------------------------------------|
| Agricultur<br>Ministério da Agricultura<br>Pecuária e Abastecimento |                       | Sistema de P    | Usuário: S<br>Ublicações da ACS<br>Alterar Senha Encer | UPORTE<br>/GM<br>rar Sessão                               |
| Publicação ACS/GM                                                   | Alteração da Mat      | téria de Rádio  |                                                        |                                                           |
| Agropauta                                                           | 👽 Dados da Ma         | itéria de Rádio |                                                        |                                                           |
| Matéria de Rádio                                                    | Título :              |                 |                                                        |                                                           |
| Consulta<br>Inclusão                                                | Data Inicial :        |                 |                                                        |                                                           |
| Alteração                                                           | Data Final :          |                 |                                                        |                                                           |
| Palavras-Chaves                                                     | Ordenar por:          | Data O Título   |                                                        |                                                           |
|                                                                     |                       | Cons            | sultar Limpar                                          |                                                           |
| I                                                                   | Senet.                |                 | Ministério da Agricultur<br>Coordenação de             | a, Pecuária e Abastecimento<br>Modernização e Informática |
|                                                                     |                       | ,               | Sistem                                                 | a de Publicação da ACS/GN                                 |

Selecione a opção "ALTERAÇÃO" no menu "MATÉRIA DE RÁDIO" e será exibida a tela acima, para alteração das notícias publicadas na seção MATÉRIA DE RÁDIO.

Primeiramente, é necessário que consulte a matéria.

CAMPO TÍTULO – Informe o título da notícia ou parte do título utilizando o símbolo % para localizar qualquer caractere na consulta. Exemplo:

Nome do Título: Ministro chinês visita porto do Rio **antes** do encontro com Pratini de Moraes.

Usando o argumento %TES% também trará esse título, pois a palavra "antes" atende a pesquisa.

CAMPO DATA INICIAL – Informe apenas os números da data inicial para a consulta.

CAMPO DATA FINAL – Informe apenas os números da data inicial para a consulta.

OBS.: Ao pesquisar por datas, é necessário que informe os dois campos: DATA INICIAL e DATA FINAL.

BOTÃO CONSULTAR – Clique no botão para realizar a pesquisa.

BOTÃO LIMPAR - Clique no botão para limpar os campos utilizados na pesquisa.

Ao clicar no botão CONSULTAR, será exibida a seguinte tela:

| 8 | 🛠 😁 🖉 🏀 Ministéria                                                                                            | o da Agricultura 🗙 🌈 :: MAPAHD :.::     | 🏈 Ministério da Agricultura, Pec                | 😭 🔹 🔝 🝸 👼 🔻 📴 Página 👻 🥨 Ferramentas 👻                                                                                              |
|---|----------------------------------------------------------------------------------------------------|-----------------------------------------|-------------------------------------------------|----------------------------------------------------------------------------------------------------|
|   | Agricult<br>Ministério da Agricu<br>Pecuária e Abastecin                                                      | Itura,<br>Itura, Siste                  | Usuário: SUPORTE<br>ma de Publicações da ACS/GM |                                                                                                    |
| 3 | Publicação ACS/GM                                                                                             | Alteração de Matéria de R               | ádio                                            |                                                                                                    |
| 9 | Agropauta<br>Notícias<br>Matéria de Rádio<br>Consulta<br>Inclusão<br>Alteração<br>Exclusão<br>Palavras-Chaves | Data Título 24/01/2008 teste 23/01/2008 | dio                                             |                                                                                                    |
|   |                                                                                                    | Senet.                                  |                                                 | Ministério da Agricultura, Pecuária e Abastecimento<br>Coordenação de Modernização e Informática<br>Sistema de Publicação da ACS/GM |

Tela de consulta de MATÉRIA DE RÁDIO

Clique na notícia desejada para visualizá-la. Ao clicar na notícia, será exibida a seguinte tela:

| × | 👯 🗧 🌽 Ministèric                                                                                                    | ) da Agricultura 🗴 🎾 ::                              | .: MAPAHD :: 🏀 Ministé                                     | irio da Agricultura, Pec                                                                | 9                            | 🔹 🔝 👘 📲 🕞 Pagina 👻 terramentas 🔹                                                                                                    |
|---|----------------------------------------------------------------------------------------------------|------------------------------------------------------|------------------------------------------------------------|-----------------------------------------------------------------------------------------|------------------------------|----------------------------------------------------------------------------------------------------|
| 0 | Publicação ACS/GM     Agriculte     Ministério     Agriculte     Agriculte     Agriculte     Agropauta     Noticias     Matéria de Rádio     Consulta     Inclusão     Alteração     Exclusão     Palavras-Chaves | Alteração<br>Alteração<br>Data:<br>Titulo:<br>Texto: | ARAPAHD :.:: Image And And And And And And And And And And | irio da Agricultura, Pec<br>Usuário: SUI<br>blicações da ACS/<br>Alterar Senha Encertar | Cur<br>PORTE<br>GM<br>Sessio | Terramentas v Service Pagna v Service Performantas v                                                                                |
|   |                                                                                                    |                                                      | descrição do audio                                         |                                                                                         |                              |                                                                                                    |
|   |                                                                                                    | Anexos<br>Identificação :<br>Arquivo :               |                                                            | Procura                                                                                 | ¥                            |                                                                                                    |
|   |                                                                                                    | 190                                                  | Identificação                                              | Inserir Anexo E                                                                         | xcluir Anexo                 | Tipo Excluir                                                                                                    |
|   |                                                                                                    |                                                      |                                                            | Alterar Lin                                                                             | mpar                         |                                                                                                    |
|   |                                                                                                    | Renet                                                |                                                            |                                                                                         | ÁDIO                         | Ministério da Agricultura, Pecuária e Abastecimento<br>Coordenação de Modernização e Informática<br>Sistema de Publicação da ACS/GM |
|   |                                                                                                    |                                                      | i ela de alleíaçã                                          | au ue MATERIA DE R                                                                      | AD10                         |                                                                                                    |

Serão apresentados todos os campos para alteração do texto. Todos os campos são editáveis.

CAMPO DATA - Informe a data da notícia.

CAMPO TÍTULO – Informe o título da notícia.

CAMPO TEXTO – Exibe o conteúdo da notícia. Pode alterar todo o corpo do texto.

CAMPO IDENTIFICAÇÃO - Nome a ser dado ao anexo.

CAMPO ARQUIVO – Informar o local onde se encontra o anexo. Não é necessário informar este campo, desde que clique no BOTÃO PESQUISAR para preencher este campo.

BOTÃO PROCURAR – Ao clicar neste botão, será apresentada a seguinte tela:

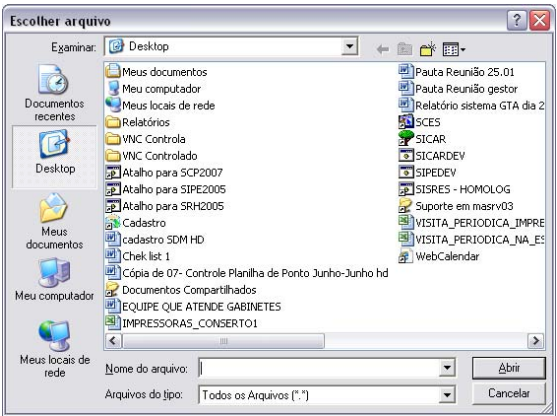

Tela de inclusão de arquivos de MATÉRIA DE RÁDIO

Selecione o arquivo para anexar à matéria e clique no BOTÃO ABRIR. Ao clicar no botão, a janela se fecha e o endereço do arquivo selecionado preenche o CAMPO ARQUIVO.

CAIXA DE SELEÇÃO TIPO - Selecione o tipo de arquivo que foi anexado.

BOTÃO INSERIR ANEXO - Clique no botão para inserir o anexo na notícia.

BOTÃO EXCLUIR ANEXO – Ao incluir um anexo e depois queira excluílo, selecione o anexo a ser excluído e depois clique neste botão.

BOTÃO ALTERAR – Salva as alterações feitas.

BOTÃO LIMPAR – Clique no botão para limpar todos os campos preenchidos.

#### 6.4 - EXCLUSÃO

| 🚖 💠 🔡 👻 🔊 Windows Live                                            | fotmail 🏉 Ministério da Agricultura 🗙                                                                               |                           |
|-------------------------------------------------------------------|----------------------------------------------------------------------------------------------------|---------------------------|
| Agricultu<br>Ministério da Agricultura<br>Pecuária e Abasteciment | Sistema de Publicações da ACS/GM                                                                                    |                           |
|                                                                   | Alterar Senha Encerrar Sessão                                                                                       |                           |
| S                                                                 | Exclusão da Matéria de Rádio                                                                                        |                           |
| Publicação ACS/GM                                                 |                                                                                                    |                           |
| Agropauta                                                         | Dados da Matéria de Rádio                                                                                           |                           |
| Notícias                                                          |                                                                                                    |                           |
| Matéria de Rádio                                                  | Título :                                                                                                    |                           |
| Consulta                                                          | Data Inicial :                                                                                                    |                           |
| Alteração                                                         |                                                                                                    |                           |
| Exclusão                                                          | Data Final :                                                                                                    |                           |
| Palavras-Chaves                                                   | Ordenar por: 💿 Data 🔘 Título                                                                                        |                           |
|                                                                   |                                                                                                    |                           |
|                                                                   | Consultar Limpar                                                                                                    |                           |
|                                                                   |                                                                                                    |                           |
|                                                                   | - 80                                                                                                    |                           |
|                                                                   | Ministério da Agricultura, Pecuária e Abasteci<br>Coordenação de Modernização e Infon<br>Sistema de Publicação da A | imento<br>mática<br>CS/GN |
|                                                                   | Coordenação de Modernização e Infon<br>Sistema de Publicação da AC<br>Tela de exclusão de MATÉRIA DE RÁDIO          | mática<br>CS/GN           |

Selecione a opção "EXCLUSÃO" no menu "MATÉRIA DE RÁDIO" e será exibida a tela acima, para a exclusão das notícias publicadas na seção MATÉRIA DE RÁDIO.

Primeiramente, é necessário que consulte a matéria.

CAMPO TÍTULO – Informe o título da notícia ou parte do título utilizando o símbolo % para localizar qualquer caractere na consulta. Exemplo:

Nome do Título: Ministro chinês visita porto do Rio **antes** do encontro com Pratini de Moraes.

Usando o argumento %TES% também trará esse título, pois a palavra "antes" atende a pesquisa.

CAMPO DATA INICIAL – Informe apenas os números da data inicial para a consulta.

CAMPO DATA FINAL – Informe apenas os números da data inicial para a consulta.

OBS.: Ao pesquisar por datas, é necessário que informe os dois campos: DATA INICIAL e DATA FINAL.

BOTÃO CONSULTAR – Clique no botão para realizar a pesquisa.

BOTÃO LIMPAR - Clique no botão para limpar os campos utilizados na pesquisa.

Ao clicar no botão CONSULTAR, será exibida a seguinte tela:

| 20 | 😽 🔡 🔻 🏉 Windows                                                                                               | Live Hotmail 🏉 🏉 Ministé               | rio da Agricultura X                                               |                                                                         | ť | 👔 🔹 🔝 🝸 👼 👻 Pàgina 👻 🎯 Ferramentas 👻                                                                                                |
|----|----------------------------------------------------------------------------------------------------|----------------------------------------|--------------------------------------------------------------------|-------------------------------------------------------------------------|---|----------------------------------------------------------------------------------------------------|
|    | Agricult<br>Ministério da Agricu<br>Pecuária e Abastecin                                                      |                                        | Sistema de Pu                                                      | Usuário: SUPORTE<br>Iblicações da ACS/GM<br>Alterar Senha Encerar Sesão |   |                                                                                                    |
| 0  | Publicação ACS/GM                                                                                             | Exclusão de M                          | latéria de Rádio                                                   |                                                                         |   |                                                                                                    |
| 9  | Agropauta<br>Notícias<br>Matéria de Rádio<br>Consulta<br>Inclusão<br>Alteração<br>Exclusão<br>Palavras-Chaves | Data T<br>17/04/2006 T<br>13/04/2006 T | Matéria de Rádio<br>ítulo<br>este da formatação<br>este do sistema |                                                                         |   |                                                                                                    |
|    |                                                                                                    | Content of the second                  |                                                                    |                                                                         |   | Ministério da Agricultura, Pecuária e Abastecimento<br>Coordenação de Modernização e Informática<br>Sistema de Publicação da ACS/GM |

Tela de consulta de MATÉRIA DE RÁDIO

Clique na notícia desejada para excluí-la. Ao clicar na notícia, será exibida a seguinte tela:

| 😤 🛠 🔠 🖌 🔊 Windows Live Ha                                            | otmail 🏾 🌔 🏀 Ministério d                | a Agricultura 🗙                                                                                                    | 6                                                                                                    |
|----------------------------------------------------------------------|------------------------------------------|----------------------------------------------------------------------------------------------------|----------------------------------------------------------------------------------------------------|
| Agricultur<br>Ministério da Agricultura,<br>Pecuária e Abastecimento |                                          | Sistema de Publicações d                                                                                                    | Usuário: SUPORTE<br>da ACS/GM                                                                                                    |
|                                                                      |                                          | Alterar S                                                                                                    | enha Enœrrar Sessão                                                                                                    |
| Publicação ACS/GM                                                    | Exclusão da Maté                         | ria de Rádio                                                                                                    |                                                                                                    |
| Agropauta                                                            | 👽 Dados da Mat                           | éria                                                                                                    |                                                                                                    |
| Matéria de Rádio                                                     | Data : 1                                 | 3/04/2006                                                                                                    |                                                                                                    |
| Consulta<br>Inclusão                                                 | Data Cadastro: 1                         | 3/04/2006                                                                                                    |                                                                                                    |
| Alteração<br>Exclusão                                                | Título : T                               | este do sistema                                                                                                    |                                                                                                    |
| Palavras-Chaves                                                      | Texto : F<br>C<br>S<br>V<br>ir<br>A<br>S | ara exibir informações sobre o Moi<br>lique nos tópicos do painel Conteúr<br>inal +triângulo ao lado de um tópico pa<br>ocê também pode utilizar o campo Loc<br>informações específicas na Ajuda o<br>formações<br>sobre como utilizar a Ajuda do Mozill<br>juda do Mozilla Firefox. | zilla Firefox nesta janela,<br>do à esquerda. Clíque no<br>ara exibir seus subtópicos.<br>alizar para encontrar<br>do Firefox. Para maiores<br>la Firefox, leia Utilizando a<br>Ajuda interna do Firefo |
|                                                                      | 🖓 Anexos                                 |                                                                                                    |                                                                                                    |
|                                                                      | Identificaç                              | ão Arquivo                                                                                                    | Тіро                                                                                                    |
|                                                                      | GRO                                      | Nova Consulta Exclui                                                                                                    | a Aaricultura. Pecuária e Abastecimento                                                                                                    |

Tela de exclusão de MATÉRIA DE RÁDIO

Além do texto da notícia, serão apresentadas as propriedades do texto. Todos os campos não são editáveis, sendo somente para visualização.

CAMPO DATA – Informa a data da notícia.

CAMPO DATA CADASTRO - Informa a data em que foi cadastrada a notícia.

CAMPO TÍTULO - Informa o título da notícia.

CAMPO TEXTO - Exibe o conteúdo da notícia.

BOTÃO NOVA CONSULTA - Volta para a tela inicial de exclusão de notícias na MATÉRIA DE RÁDIO.

BOTÃO EXCLUIR – Exclui a notícia selecionada.

Ao clicar no botão EXCLUIR, será apresentada a seguinte mensagem:

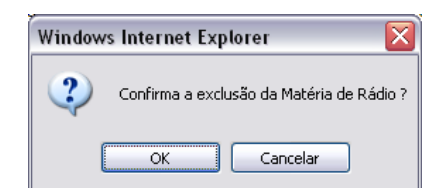

Mensagem de confirmação de exclusão de MATÉRIA DE RÁDIO

Ao clicar em OK, será apresentada a seguinte mensagem:

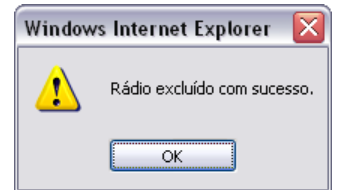

Mensagem de exclusão de MATÉRIA DE RÁDIO

Ao clicar em OK, o sistema retornará à tela inicial de exclusão de notícias MATÉRIA DE RÁDIO.

Ao clicar em CANCELAR, a matéria não será excluída e a mensagem de exclusão desaparece e volta para a tela anterior.

#### 7 - PALAVRAS-CHAVE

| Agricultu<br>Ministério da Agricultura<br>Pecuária e Abastecimento                                        | Sistema de P                                       | Usuário: ADALBERTO<br>Ublicações da ACS/GM<br>Alterar Senha Encerrar Sessão                                                                                                    |
|----------------------------------------------------------------------------------------------------|----------------------------------------------------|----------------------------------------------------------------------------------------------------|
| Publicação ACS/GM<br>Agropauta<br>Notícias<br>Matéria de Rádio<br>Palavras-Chaves<br>Consulta<br>Inclusão | Internet Legislação<br>Internet Agenda<br>Notícias | O advento da Internet aumentou<br>consideravelmente a necessidade por                                                                                                    |
| Alteração<br>Exclusão                                                                                     | Data<br>Titulo:<br>Autor: 5                        | sistemas distribuídos que disponibilizem<br>informações estratégicas aos clientes e<br>agilizem a execução de transações<br>online. Buscando a modernização e<br>adequação à esta realidade as<br>organizações tendem a adquirir e equipar<br>seus ambientes de trabalho com<br>recursos da mais nova tecnologia, os<br>quais garantam o acesso adequado a |
|                                                                                                    | - Seleviolito                                      | estes sistemas.<br>Ministério da Agricultura, Pecuária e Abastecime<br>Coordenação de Modernização e Informá<br>Sistema de Publicação da ACS/                                                                                                    |

Tela inicial de PALAVRAS-CHAVE

Clique sobre o nome PALAVRAS-CHAVE no menu principal e expandirá as operações referentes.

Este módulo tem como função:

- Consulta
- Inclusão
- Alteração
- Exclusão

## 7.1 - CONSULTA

|   | niistério da Agricultura                                            | a - Segurança                                                              | Ľ                                                                   |
|---|---------------------------------------------------------------------|----------------------------------------------------------------------------|---------------------------------------------------------------------|
|   | Agricultur<br>Ministério da Agricultura<br>Pecuária e Abastecimento | Sistema de Publicações da ACS/GN                                           | o<br>1                                                              |
|   |                                                                     | Alterar Senha Encerrar Sess                                                | ăo                                                                  |
| 2 | Publicação ACS/GM                                                   | Consulta de Palavra Chave com seus Sinônimos                               |                                                                     |
| 9 | Agropauta<br>Notícias                                               | Palavra Chave                                                              |                                                                     |
|   | Matéria de Rádio                                                    | Palavra Chave :                                                            |                                                                     |
|   | Palavras-Chaves                                                     |                                                                            |                                                                     |
|   | <u>Consulta</u>                                                     | Consultar                                                                  |                                                                     |
|   | Alteração                                                           |                                                                            |                                                                     |
|   | Exclusão                                                            |                                                                            |                                                                     |
|   |                                                                     | Ministério da Agricultura, Pecu<br>Coordenação de Moderr<br>Sistema de Pul | ária e Abastecimento<br>nização e Informática<br>blicação da ACS/GM |

Tela inicial de consultar PALAVRAS-CHAVE

Selecione a opção "CONSULTA" no menu "PALAVRAS-CHAVE" e será exibida a tela acima, para consulta de palavras-chave a serem utilizadas publicação.

CAMPO PALAVRA-CHAVE – Informe a palavra para pesquisa ou parte da palavra utilizando o símbolo % para localizar qualquer caractere na consulta. Exemplo:

#### Palavra: COOPERATIVISMO

Usando o argumento %OPER% também trará essa palavra, pois o fragmento "OPER " atende a pesquisa.

BOTÃO CONSULTAR – Clique no botão para realizar a pesquisa.

BOTÃO LIMPAR - Clique no botão para limpar os campos preenchidos.

Ao clicar no botão CONSULTAR, será exibida a seguinte tela:

| 2 | 🍸 🏟 🌈 Ministério da Agricultura -                                                                 | 5egurança                                                                     | 6 |
|---|---------------------------------------------------------------------------------------------------|-------------------------------------------------------------------------------|---|
|   | Agricultur<br>Ministério da Agricultura<br>Pecuária e Abastecimento                               | Usuário: ADALBERTO<br>Sistema de Publicações da ACS/GM                        |   |
| 0 | Publicação ACS/GM                                                                                 | Alterar Senha Encerrar Sessão<br>Consulta de Palavra Chave com seus Sinônimos |   |
| 3 | Agropauta<br>Notícias<br>Matéria de Rádio<br>Palavras-Chaves<br>Consulta<br>Inclusão<br>Alteração | Palavras Chaves<br>Palavra Chave<br>COOPERATIVISMO                            |   |
|   | Exclusao                                                                                          | <b>Benet</b>                                                                  |   |

Clique na palavra escolhida para consultá-la. Ao clicar na palavra, será exibida a seguinte tela:

| A gricultur<br>Agricultur<br>Ministério da Agricultura<br>Pecuária e Abasteciment | ra - segurança                                  | Usuário: ADALBE<br>Sistema de Publicações da ACS/O | RTO<br>M |
|-----------------------------------------------------------------------------------|-------------------------------------------------|----------------------------------------------------|----------|
| Publicação ACS/GM                                                                 | Consulta de Pala                                | avra Chave com seus Sinônimos                      |          |
| Agropauta<br>Notícias                                                             | Palavra Chav                                    | /e                                                 |          |
| Matéria de Rádio<br>Palavras-Chaves                                               | Palavra Chave :                                 | COOPERATIVISMO                                     |          |
| Consulta<br>Inclusão                                                              | 👽 Sinônimos                                     |                                                    |          |
| Alteração<br>Exclusão                                                             | Todos os<br>sinônimos<br>separados por<br>"," : | COOPERADOS; DENACOOF;COOPERATIVAS                  | ~        |

Os campos detalhados são somente de exibição.

CAMPO PALAVRA-CHAVE – Informa a palavra-chave pesquisada.

CAMPO TODOS OS SINÔNIMOS SEPARADOS POR ";" – Apresenta todos os sinônimos da palavra pesquisada.

BOTÃO NOVA CONSULTA – Ao clicar neste botão, o sistema retorna a tela inicial de consulta de palavras-chave.

## 7.2 – INCLUSÃO

| 🔶 🏟 🌈 Ministério da Agricult                                   | ura - Segurança                     | ł |
|----------------------------------------------------------------|-------------------------------------|---|
| Agricultu<br>Ministério da Agricultu<br>Pecuária e Abastecimen | Sistema de Publicações da ACS/GM    |   |
| a                                                              | Alterar Senha Enœrrar Sessão        |   |
| Publicação ACS/GM                                              |                                     |   |
| Agropauta                                                      | Palavra Chave                       |   |
| Matéria de Rádio<br>Palavras-Chaves                            | Palavra Chave :                     |   |
| Consulta<br>Inclusão                                           | 👽 Sinônimos                         |   |
| Exclusão                                                       | Todos os                            | ~ |
|                                                                | sinonimos<br>separados por<br>"," : |   |
|                                                                |                                     | ~ |
|                                                                | Inserir Limpar                      |   |

Tela inicial de inclusão de PALAVRAS-CHAVE

Selecione a opção "INCLUSÃO" no menu "PALAVRAS-CHAVE" e será exibida a tela acima, para consulta de palavras-chave a serem utilizadas publicação.

CAMPO PALAVRA CHAVE - Informe a palavra para pesquisa de sinônimos.

CAMPO TODOS OS SINÔNIMOS SEPARADOS POR ";" - Informe todos os sinônimos da palavra chave informada no campo acima.

BOTÃO INSERIR - Clique no botão para inserir os dados acima informados.

BOTÃO LIMPAR - Clique no botão para limpar os campos preenchidos.

Ao clicar no botão INSERIR, será exibida a seguinte mensagem:

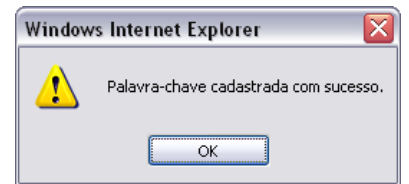

Mensagem de inclusão de PALAVRAS-CHAVE

## 7.3 – ALTERAÇÃO

|   | 🔗 Ministério da Agricultura                                         | a - Segurança                                                                                                  | 6                             |
|---|---------------------------------------------------------------------|----------------------------------------------------------------------------------------------------|-------------------------------|
|   | Agricultur<br>Ministério da Agricultura<br>Pecuária e Abastecimento | Usuário: ADALBERTO<br>Sistema de Publicações da ACS/GM                                                         |                               |
|   |                                                                     | Alterar Senha Enœrrar Sessão                                                                                   |                               |
| 0 | Publicação ACS/GM                                                   | Alteração de Palavra Chave com seus Sinônimos                                                                  |                               |
|   | Agropauta                                                           | Palavra Chave                                                                                                  |                               |
|   | Matéria de Rádio                                                    | Palavra Chave :                                                                                                |                               |
|   | Palavras-Chaves<br>Consulta<br>Inclusão<br>Alteração                | Consultar Limpar                                                                                               |                               |
|   | Exclusão                                                            | Ministério da Agricultura, Pecuária e Abaste<br>Coordenação de Modemização e Inf<br>Sistema de Publicação da J | cimento<br>ormática<br>ACS/GM |

Tela inicial de alteração de PALAVRAS-CHAVE

Selecione a opção "ALTERAÇÃO" no menu "PALAVRAS-CHAVE" e será exibida a tela acima, para consulta de palavras-chave a serem utilizadas publicação.

CAMPO PALAVRA-CHAVE – Informe a palavra para pesquisa ou parte da palavra utilizando o símbolo % para localizar qualquer caractere na consulta. Exemplo:

Palavra: teste

Usando o argumento %tes% também trará essa palavra, pois o fragmento "tes" atende a pesquisa.

BOTÃO CONSULTAR - Clique no botão para realizar a pesquisa.

BOTÃO LIMPAR – Clique no botão para limpar os campos preenchidos.

Ao clicar no botão CONSULTAR, será exibida a seguinte tela:

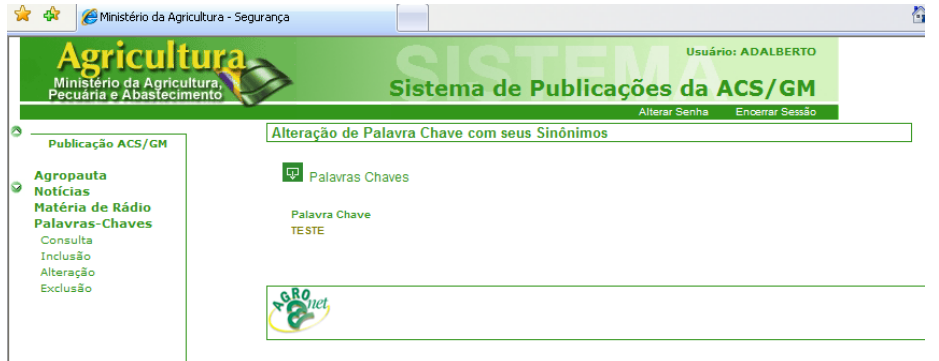

Tela de consulta de PALAVRAS-CHAVE

Clique na palavra escolhida para consultá-la. Ao clicar na palavra, será exibida a seguinte tela:

| 6 | 🗧 🚧 🖉 Ministerio da Agri                                 | cultura - Segurança                             |                                               | 1          |
|---|----------------------------------------------------------|-------------------------------------------------|-----------------------------------------------|------------|
|   | Agricult<br>Ministério da Agricu<br>Pecuária e Abastecin |                                                 | Usuário: ADA<br>Sistema de Publicações da ACS | lberto     |
|   |                                                          |                                                 | Alterar Senha Encer                           | rar Sessão |
| 0 | Publicação ACS/GM                                        | Alteração de Pa                                 | lavra Chave com seus Sinônimos                |            |
| 9 | Agropauta<br>Notícias                                    | 👽 Palavra Cha                                   | ve                                            |            |
|   | Matéria de Rádio                                         | Palavra Chave :                                 | TESTE                                         |            |
|   | Palavras-Chaves<br>Consulta<br>Inclusão<br>Alteração     | 👽 Sinônimos                                     |                                               |            |
|   | Exclusão                                                 | Todos os<br>sinônimos<br>separados por<br>"." : | EXPERIMENTO; EXPERIÊNCIA;SIMULAÇÃO;           |            |
|   |                                                          |                                                 | Alterar Nova Consulta                         |            |
|   |                                                          |                                                 |                                               |            |

Tela de alteração de PALAVRAS-CHAVE

CAMPO PALAVRA CHAVE - Informe a palavra para pesquisa de sinônimos.

CAMPO TODOS OS SINÔNIMOS SEPARADOS POR ";" – Informe todos os sinônimos da palavra chave informada no campo acima.

BOTÃO ALTERAR – Clique no botão para alterar os dados acima informados.

BOTÃO LIMPAR – Clique no botão para limpar todos os campos.

Ao clicar no botão ALTERAR, será exibida a seguinte mensagem:

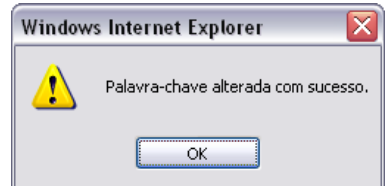

Mensagem de alteração de PALAVRAS-CHAVE

## 7.4 - EXCLUSÃO

| 2 | 🕐 🏟 🍘 Ministério da Agricultura -                                   | Segurança                                                        | ł               |
|---|---------------------------------------------------------------------|------------------------------------------------------------------|-----------------|
|   | Agricultur<br>Ministério da Agricultura<br>Pecuária e Abastecimento | Sistema de Publicações da ACS/GM                                 |                 |
|   |                                                                     | Alterar Senha Encerrar Sessão                                    |                 |
| 0 | Publicação ACS/GM                                                   | Exclusão de Palavra Chave com seus Sinônimos                     |                 |
| _ | Agropauta                                                           | Palavra Chave                                                    |                 |
| 9 | Notícias<br>Matéria de Rádio                                        | Palavra Chave :                                                  |                 |
|   | Palavras-Chaves                                                     |                                                                  |                 |
|   | Inclusão                                                            | Consultar Limpar                                                 |                 |
|   | Alteração                                                           |                                                                  |                 |
|   | Exclusao                                                            | <b>RO</b> . Ministério de Anriculture Pequérie e Abeste          | rimento         |
|   |                                                                     | Coordenação de Modernização e Info<br>Sistema de Publicação da A | mática<br>CS/GM |

Tela inicial de exclusão de PALAVRAS-CHAVE

Selecione a opção "EXCLUSÃO" no menu "PALAVRAS-CHAVE" e será exibida a tela acima, para consulta de palavras-chave a serem utilizadas publicação.

CAMPO PALAVRA-CHAVE – Informe a palavra para pesquisa ou parte da palavra utilizando o símbolo % para localizar qualquer caractere na consulta. Exemplo:

Palavra: teste

Usando o argumento %tes% também trará essa palavra, pois o fragmento "tes" atende a pesquisa.

BOTÃO CONSULTAR - Clique no botão para realizar a pesquisa.

BOTÃO LIMPAR - Clique no botão para limpar os campos preenchidos.

Ao clicar no botão CONSULTAR, será exibida a seguinte tela:

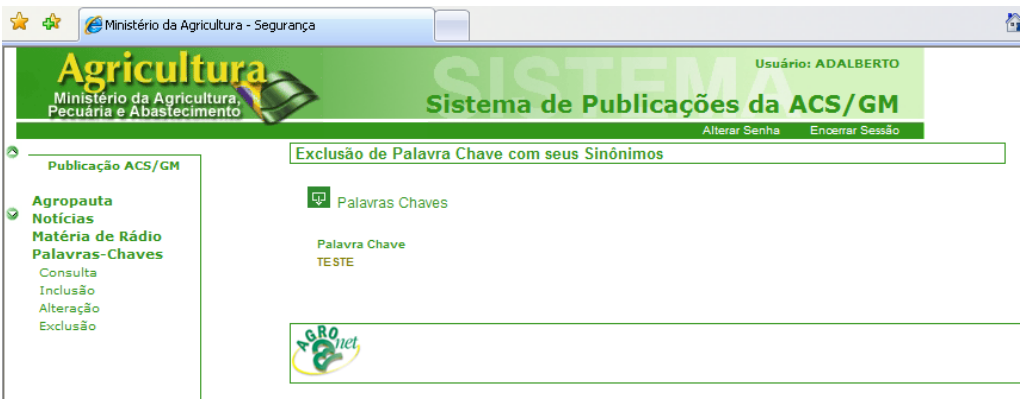

Tela de consulta de PALAVRAS-CHAVE

Clique na palavra escolhida para consultá-la. Ao clicar na palavra, será exibida a seguinte tela:

| Pecuária e Abasteciment             | ö                                               | Sistema de Publicações da ACS/                         | 'GM       |
|-------------------------------------|-------------------------------------------------|--------------------------------------------------------|-----------|
| Publicação ACS/GM                   | Consulta de Pal                                 | Alterar Senha Encerra<br>avra Chave com seus Sinônimos | ir Sessão |
| Agropauta<br>Notícias               | 👽 Palavra Cha                                   | ave                                                    |           |
| Matéria de Rádio<br>Palavras-Chaves | Palavra Chave :                                 | TESTE                                                  |           |
| Consulta<br>Inclusão                | Sinônimos                                       |                                                        |           |
| Alteração<br>Exclusão               | Todos os<br>sinônimos<br>separados por<br>"." : | EXPERIMENTO; EXPERIÊNCIA; SIMULAÇÃO;                   | ~         |

Tela de exclusão de PALAVRAS-CHAVE

Os campos detalhados são somente de exibição.

CAMPO PALAVRA-CHAVE – Informa a palavra-chave pesquisada.

CAMPO TODOS OS SINÔNIMOS SEPARADOS POR ";" – Apresenta todos os sinônimos da palavra pesquisada.

BOTÃO EXCLUIR – Ao clicar neste botão, o sistema retorna a tela inicial de consulta de palavras-chave.

BOTÃO NOVA CONSULTA – Ao clicar neste botão, o sistema retorna a tela inicial de exclusão de palavras-chave.

Ao clicar no botão EXCLUIR, será exibida a seguinte mensagem:

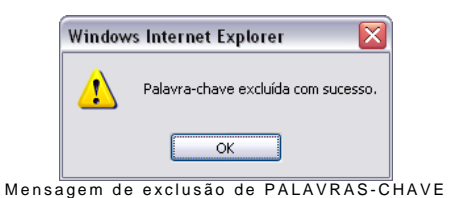